# thermo scientific

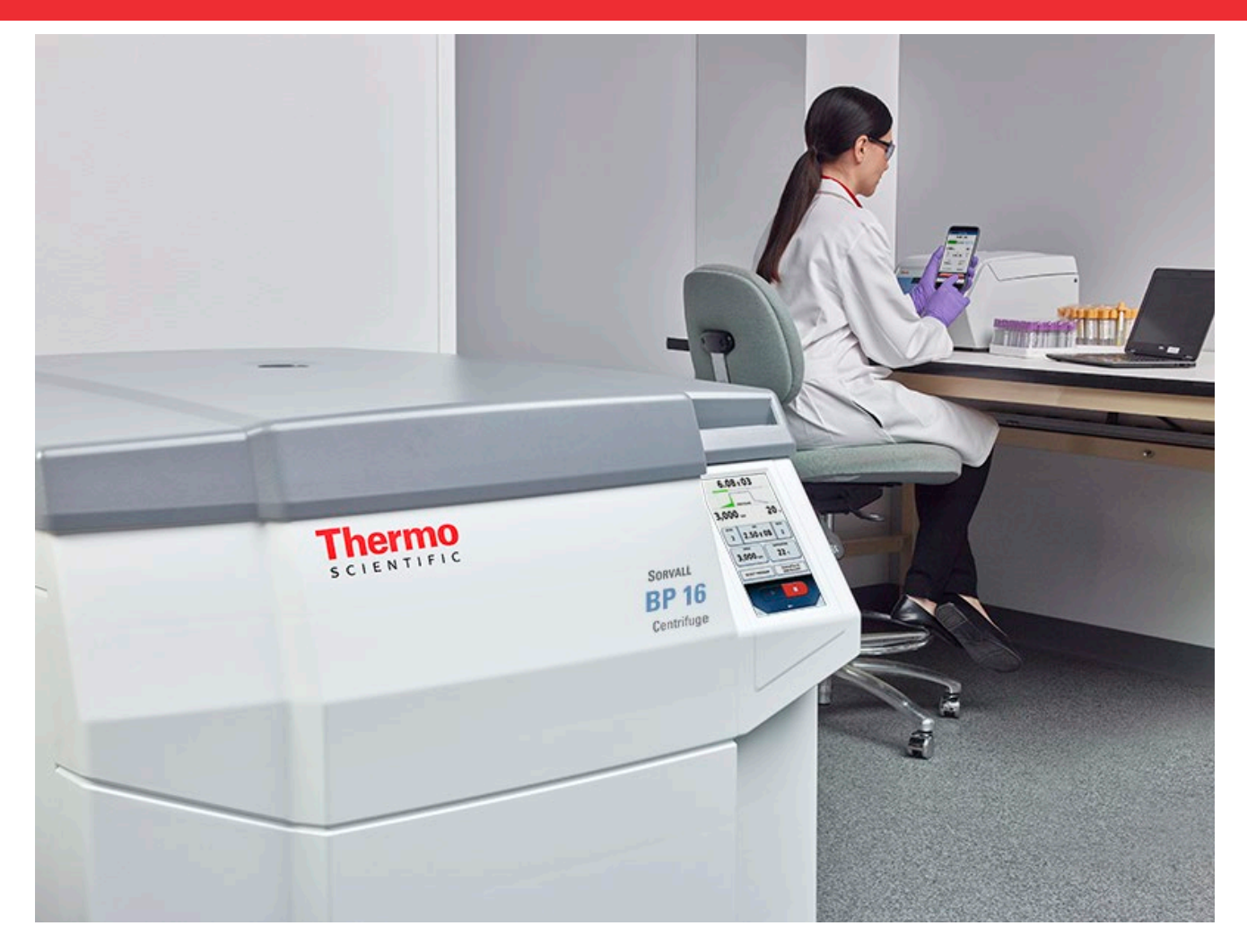

# Thermo Scientific Панель управления Centri-Touch

для центрифуг Thermo Scientific Sorvall BP 8 / 16, Cryofuge 8 / 16 и Sorvall BIOS 16, Heavy Duty и Heavy Duty Water Cooled

### Инструкция по эксплуатации

50150769-d • 08 / 2020

Ссылка для регистрации вашей гарантии в режиме «онлайн»: thermofisher.com/labwarranty

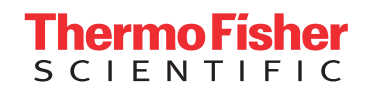

# Содержание

| 1   | Главный экран                                                    |                                     |    |  |  |
|-----|------------------------------------------------------------------|-------------------------------------|----|--|--|
| 1.1 | Фактические значения и индикатор выполнения процесса             |                                     |    |  |  |
| 1.2 | Ввод г                                                           | араметров                           | 6  |  |  |
|     | 1.2.1                                                            | Продолжительность процесса          | 7  |  |  |
|     | 1.2.2                                                            | Скорость центрифугирования          | 8  |  |  |
|     | 1.2.3                                                            | Температура                         | 8  |  |  |
|     | 1.2.4                                                            | Профили ускорения и торможения      | 9  |  |  |
|     | 1.2.5                                                            | Программа                           | 11 |  |  |
|     | 1.2.6                                                            | Ротор                               | 11 |  |  |
|     | 1.2.7                                                            | Серийные номера                     | 12 |  |  |
| 1.3 | Управ                                                            | пение центрифугой                   | 15 |  |  |
| 1.4 | Меню                                                             |                                     | 16 |  |  |
| 1.5 | Вход г                                                           | юльзователя                         | 16 |  |  |
| 1.6 | Контен                                                           | кстная подсказка                    | 16 |  |  |
| 2   | Режим                                                            | ۱ Lighthouse                        | 18 |  |  |
| 3   | Импој                                                            | от/Экспорт USB                      | 19 |  |  |
| 4   | Питан                                                            | ие по сети Ethernet (PoE)           | 20 |  |  |
| 5   | Режи                                                             | ۸ GMP                               | 21 |  |  |
| 5.1 | Рабоч                                                            | ий цикл GMP                         | 21 |  |  |
| 5.2 | Предв                                                            | арительно заданные штрихкоды        | 25 |  |  |
| 6   | Меню                                                             |                                     | 26 |  |  |
| 6.1 | Помоц                                                            | ць                                  | 27 |  |  |
|     | 6.1.1                                                            | Учебные видео                       | 27 |  |  |
|     | 6.1.2                                                            | Руководство                         | 28 |  |  |
|     | 6.1.3                                                            | Калькуляторы                        | 29 |  |  |
| 6.2 | Цикль                                                            |                                     | 30 |  |  |
|     | 6.2.1                                                            | Программы                           | 30 |  |  |
|     | 6.2.2                                                            | Журнал циклов                       | 41 |  |  |
|     | 6.2.3                                                            | Журнал роторов                      | 44 |  |  |
| 6.3 | Конфи                                                            | гурация                             | 45 |  |  |
|     | 6.3.1                                                            | Пользователь                        | 45 |  |  |
|     | 6.3.2                                                            | Настройки                           | 48 |  |  |
|     | 6.3.3                                                            | Устройство                          | 51 |  |  |
|     | 6.3.4                                                            | Контакт                             | 52 |  |  |
| 7   | Прило                                                            | ожение Thermo Scientific Centri-Vue | 53 |  |  |
| 7.1 | Требо                                                            | вания                               | 53 |  |  |
| 7.2 | Кратко                                                           | ре руководство                      | 53 |  |  |
| 7.3 | Плагин взаимодействия (интерфейс пользователя сенсорного экрана) |                                     |    |  |  |
|     | 7.3.1 Настройки дистанционного управления                        |                                     |    |  |  |
|     | 7.3.2                                                            | Настройки ограничения доступа       | 57 |  |  |

| 7.4                              | Приложение Centri-Vue |                                  |    |
|----------------------------------|-----------------------|----------------------------------|----|
|                                  | 7.4.1                 | Обзорное меню                    | 58 |
|                                  | 7.4.2                 | Меню поиска                      | 59 |
|                                  | 7.4.3                 | Окно программы                   | 60 |
|                                  | 7.4.4                 | Добавление центрифуги            | 61 |
|                                  | 7.4.5                 | Редактирование записи центрифуги | 63 |
|                                  | 7.4.6                 | Дистанционное управление         | 65 |
| 8                                | Веб-се                | рвер REST                        | 68 |
| 8.1 Обзор ресурсов               |                       |                                  | 68 |
| 8.2 Подробное описание ресурсов: |                       |                                  |    |

# 1 Главный экран

Главный экран разделен на три части.

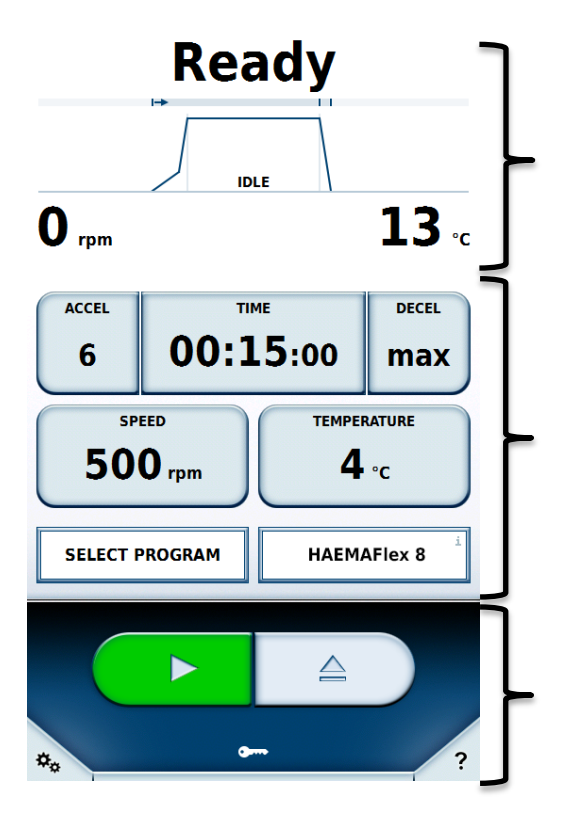

Статус, фактические значения и индикатор выполнения процесса

Ввод рабочих параметров

Управление центрифугой, меню и помощь

## 1.1 Фактические значения и индикатор выполнения процесса

В верхней части главного экрана отображаются статус, фактические значения и индикатор выполнения процесса центрифугирования.

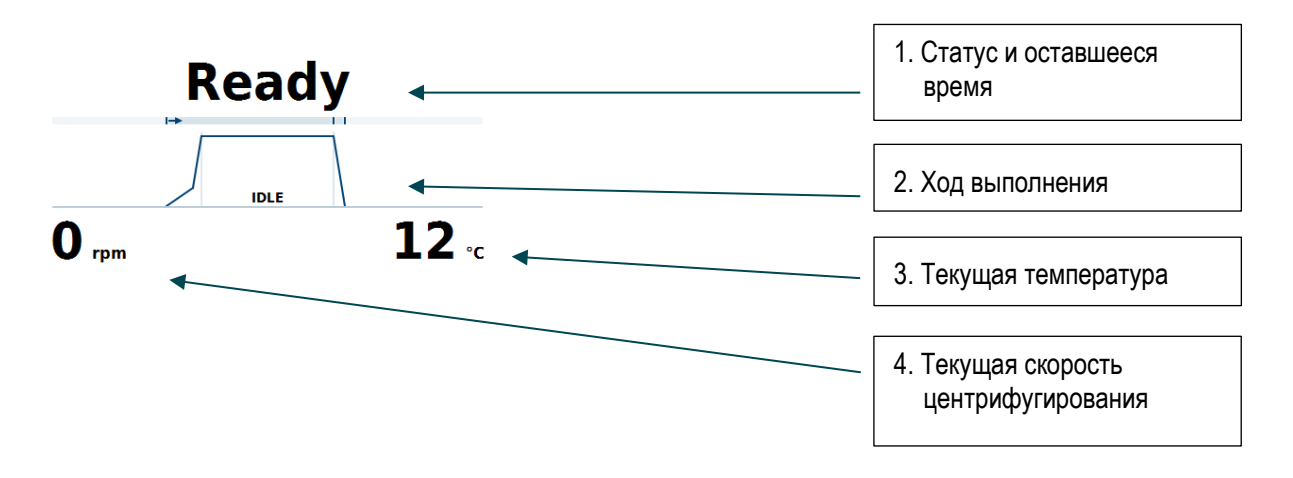

#### 1- Статус и оставшееся время

Отображает продолжительность до окончания цикла во время центрифугирования. В режиме HOLD (Непрерывный режим) здесь отображается истекшее время. Если центрифуга в данный момент не работает, здесь отображаются сообщения о статусе.

В строке статуса могут отображаться следующие состояния:

| Статус                               | Значение                                      |
|--------------------------------------|-----------------------------------------------|
| Наготове                             | Центрифугирование может быть начато.          |
| Крышка открыта                       | Крышка центрифуги открыта.                    |
| Ошибка                               | Возник сбой.                                  |
| Остановлено                          | Процесс центрифугирования прерван вручную.    |
| Процесс завершен                     | Центрифугирование успешно завершено.          |
| Предварительное охлаждение завершено | Предварительное охлаждение успешно завершено. |
| Нет ротора                           | В центрифуге не установлен ротор.             |
| Крышка находится в движении          | Крышка автоматически открывается или          |
|                                      | закрывается.                                  |

#### 2- Ход выполнения

Отображает текущую фазу цикла с разделением на три зоны: ускорение, центрифугирование и замедление.

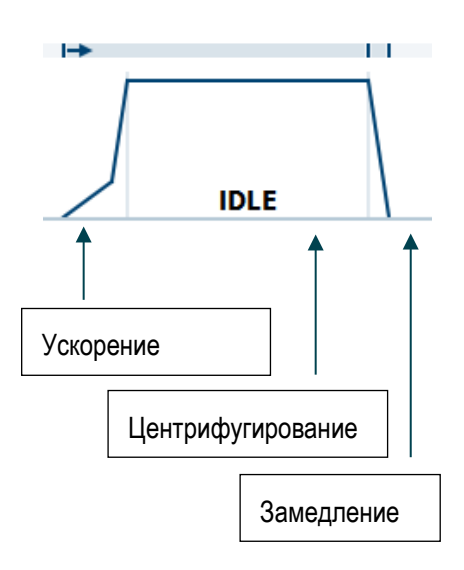

- Текущая температура
  Отображает текущую температуру в камере.
- **4-** Текущая частота вращения Отображает текущую скорость вращения ротора.

## 1.2 Ввод параметров

В данной части изменяют параметры при наличии необходимых полномочий пользователя.

| ACCEL TI |             | . <b>5</b> :00     | DECEL<br>Max |
|----------|-------------|--------------------|--------------|
| 50 SP    | eed<br>Orpm | темрея<br><b>4</b> | °C           |
| SELECT F | ROGRAM      | INSTALL            | . ROTOR      |

После нажатия на кнопку открывается окно ввода соответствующего значения. На кнопках отображаются текущие параметры. Для закрытия окна необходимо нажать на отображаемые кнопки или на экран за пределами окна. При отсутствии действий пользователя в течение 20 секунд окно закрывается. Изменение параметров при центрифугировании вступает в действие немедленно. Значение и использование отдельных кнопок описаны в последующих главах.

## 1.2.1 Продолжительность процесса

Продолжительность центрифугирования задают через кнопку Продолж. центр.

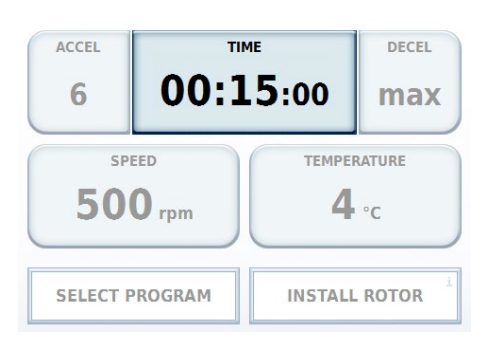

Продолжительность задают в часах и минутах (в настройках можно включить ввод секунд).

Продолжительность может быть отображена тремя способами.

1- Время

Ввод времени центрифугирования. По окончании времени центрифугирование прекращается. Возможен ввод момента начала отсчета времени: при пуске ① или после завершения этапа ускорения центрифуги ②.

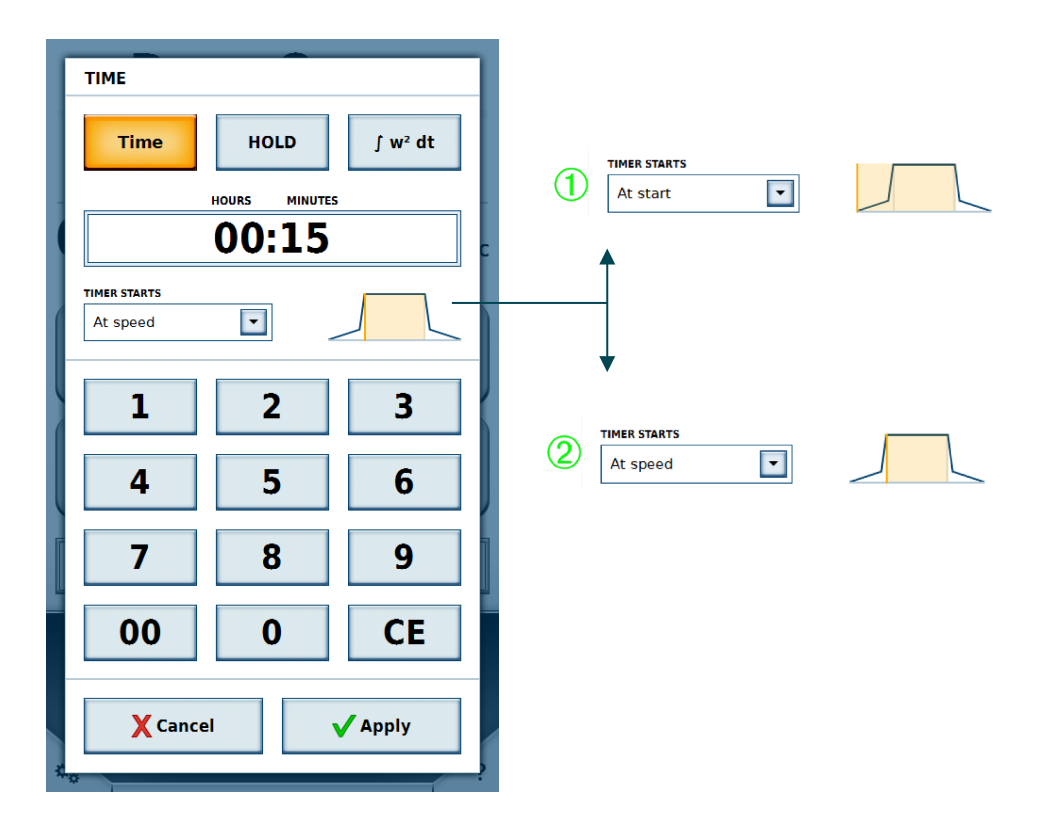

#### 2- Непрерывный режим

Программирование времени центрифугирования в режиме HOLD (Непрерывный режим) не предусмотрено. Процесс идет до прерывания центрифугирования вручную.

3- Аккумулированный центробежный эффект (Accumulated Centrifugal Effect, ACE)

Ввод значения X, Y \* 10<sup>z</sup>

- Х: значение до запятой
- Ү: значение после запятой
- Z: показатель степени десятичного порядка

### 1.2.2 Скорость центрифугирования

Скорость центрифугирования задают либо в оборотах в минуту (об/мин), либо в единицах относительного центробежного ускорения (ОЦУ). При этом ускорение не должно превышать максимальную частоту вращения установленного ротора.

| ACCEL TI         |        | . <b>5</b> :00 | DECEL<br>MAX |
|------------------|--------|----------------|--------------|
| speed<br>500 rpm |        | темрея         | °C           |
| SELECT F         | ROGRAM | INSTALL        | . ROTOR      |

### 1.2.3 Температура

Температуру задают в градусах Цельсия (°С). Возможен ввод положительных и отрицательных значений в диапазоне от -20 °С до 40 °С. Сразу после изменения значения рабочая камера центрифуги охлаждается до заданной температуры.

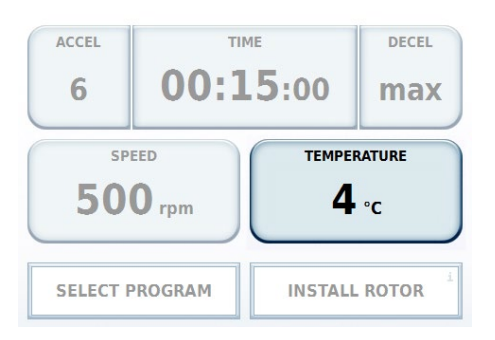

### 1.2.4 Профили ускорения и торможения

Профиль ускорения определяет, насколько быстро центрифуга достигнет заданной частоты вращения или остановится.

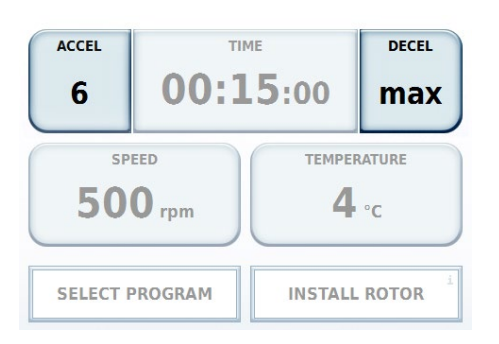

Значения отображаются в виде профилей 1 - 10. Если в настройках задан иной набор профилей, доступные значения могут отличаться. Минимальное число соответствует минимальному ускорению или замедлению, а максимальное число – максимальному значению параметра.

В некоторых наборах профилей для профиля торможения может быть задана частота вращения свободного торможения. Если данная опция включена, необходимо задать частоту вращения в об/мин. По достижении центрифугой данной частоты вращения на этапе торможения привод отключается. При этом отсутствует как активное торможение, так и удлинение фазы замедления с помощью двигателя.

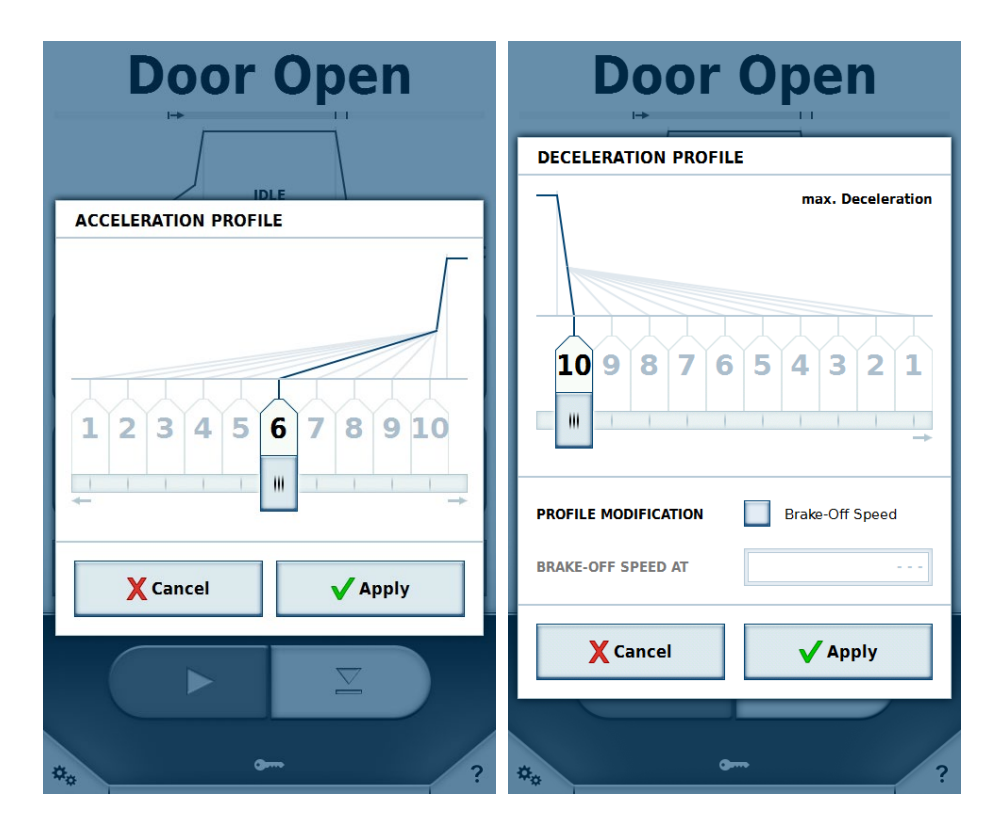

Выбранный профиль отображается в верхней части на индикаторе выполнения процесса.

Пример:

В качестве профиля ускорения задано минимальное значение, а в качестве профиля замедления – максимальное.

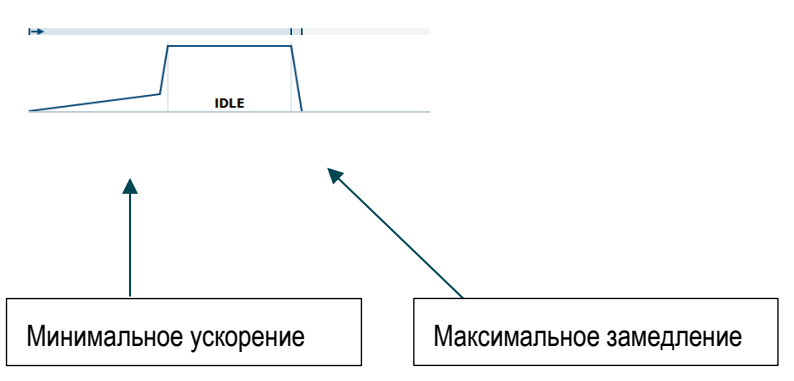

С помощью функции Centri-Cross центрифуга предоставляет возможность конвертации протоколов центрифуг Thermo Scientific других моделей. Функция Centri-Cross имитирует профили ускорения и замедления предшествующих моделей Thermo Scientific Sorvall RC3 BP+, Thermo Scientific Sorvall RC 12 BP+, Thermo Scientific Cryofuge 6000i или Thermo Scientific Cryofuge 8500i.

Эти профили могут быть отрегулированы в настройках (см. раздел «Набор профилей»). Для некоторых предшествующих моделей можно, помимо профилей ускорения и замедления, задать дополнительные параметры.

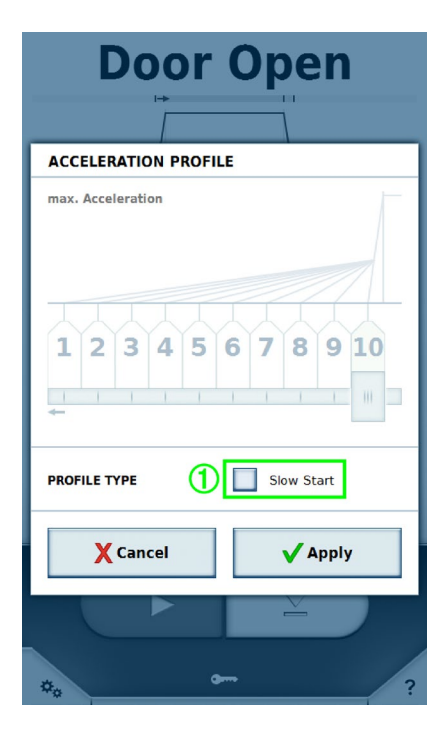

При выборе профиля ускорения доступна опция **Медленный пуск** ①, а при выборе профиля замедления – опция **Медленная остановка**. При этом зона выбора профиля неактивна. После активации одной из опций открывается доступ к выбору соответствующего профиля. Если опция деактивирована, задан самый быстрый профиль.

## 1.2.5 Программа

Отображается либо наименование текущей программы, либо кнопка Выбрать программу. После нажатия на данную кнопку отображается перечень программ (см. главу <u>Программы</u>).

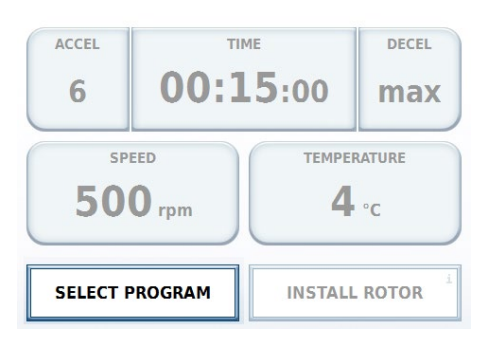

## 1.2.6 Ротор

Отображается либо наименование установленного ротора, либо кнопка Установить ротор.

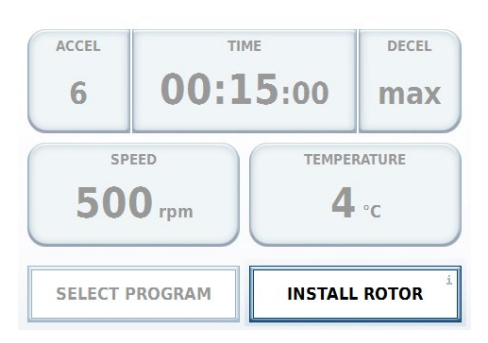

При нажатии на кнопку **Установить ротор** или при установке ротора отображается соответствующая информация.

После установки неизвестного ротора необходимо импортировать данные о нем (см. главу <u>Импорт/Экспорт USB</u>).

Главный экран

| Door Open   |                                                                                                 |                                                                                        |  |  |
|-------------|-------------------------------------------------------------------------------------------------|----------------------------------------------------------------------------------------|--|--|
|             | IDLE                                                                                            |                                                                                        |  |  |
| ROTOR PARAM | IETERS                                                                                          |                                                                                        |  |  |
|             | Inserted Rotor:                                                                                 |                                                                                        |  |  |
|             | HAEMAFlex                                                                                       | В                                                                                      |  |  |
|             | Material<br>Capacity<br>k-Factor<br>Tube Angle<br>Speed at 4°C<br>Speed max<br>Number of Cycles | Stainless Steel<br>8 × 550 ml<br>8019<br>90°<br>4600 rpm<br>4600 rpm<br>7026 × g<br>31 |  |  |
| Close       |                                                                                                 |                                                                                        |  |  |
|             |                                                                                                 |                                                                                        |  |  |
| *.          | <b></b>                                                                                         | ?                                                                                      |  |  |

### 1.2.7 Серийные номера

После активации опции **Задать серийные номера** в настройках можно дополнительно внести серийные номера ротора и стаканов в окне параметров ротора или считать их сканером штрихкодов. Присвоение серийных номеров позволяет регистрировать число циклов определенных роторов и стаканов.

Сначала выбирают тип используемых стаканов ①, для которых должны быть введены серийные номера.

| Do         | or O                                     | pen                                       |   |
|------------|------------------------------------------|-------------------------------------------|---|
|            |                                          | 1                                         |   |
| ROTOR PARA | METERS                                   |                                           |   |
|            | Inserted Rotor:                          |                                           |   |
|            | HAEMAFlex 6                              | i                                         |   |
|            | Material<br>Capacity<br>Number of Cycles | Stainless Steel<br>6 x 550 ml<br>0        |   |
|            | Round Bucket                             | 1                                         | - |
|            | Material<br>Capacity<br>Speed max        | Aluminum<br>550 ml<br>5000 rpm<br>7294 xg |   |
| 2 SET ID   |                                          | INFO ID                                   |   |
| X Can      | el                                       | 🗸 Apply                                   |   |
|            |                                          | Ě                                         |   |
| ***        | <b></b>                                  |                                           | ? |

С помощью кнопки **Задать идент. номер** ② вводят серийные номера или считывают их сканером штрихкодов.

#### Главный экран

| SERIAL NUM     | SERIAL NUMBER          |                      |  |
|----------------|------------------------|----------------------|--|
| <1             |                        | 1>                   |  |
| SERIAL NUMBER  |                        | BUCKET TYPE Becher 3 |  |
|                |                        |                      |  |
| Туре і         | n or use the barcode s | scanner              |  |
| 1              | 2                      | 3                    |  |
| 4              | 5                      | 6                    |  |
| 7              | 8                      | 9                    |  |
| 00             | 0                      | CE                   |  |
| X Cancel Apply |                        |                      |  |

Навигация между ротором и отдельными стаканами осуществляется с помощью стрелок ① в верхней части. При считывании серийных номеров сканером штрихкодов выполняется автоматический переход к следующему элементу на панели. Выбранный в данный момент элемент выделен желтым. Элементы без серийных номеров обозначены серым, а элементы с серийными номерами – синим цветом.

Серийный номер может быть присвоен только один раз. Если уже используемый серийный номер присваивают другому стакану такого же типа, зарегистрированное число циклов сохраняется. Если уже используемый серийный номер присваивают стакану другого типа, исходное присвоение и число циклов удаляются.

При выборе в окне **Технические характеристики роторов** другого стакана все изменения, выполненные с момента открытия окна, удаляются. Данные сохраняются после нажатия в окне **Технические характеристики роторов** на кнопку **Применить**. При нажатии на **Отменить** или за пределами окна последнее закрывается без сохранения изменений.

| Doc                         | r C      | )non     |
|-----------------------------|----------|----------|
| SERIAL NUMBERS              | ;        |          |
| Rotor Type<br>HAEMAFlex 6   | 100      | 0 Cycles |
| Bucket Type<br>Round Bucket | 10       | 0 Cycles |
| Bucket Type<br>Round Bucket | 11       | 0 Cycles |
| Bucket Type<br>Round Bucket | 12       | 0 Cycles |
| Bucket Type<br>Round Bucket | 13       | 0 Cycles |
| Bucket Type<br>Round Bucket | 14       | 0 Cycles |
| Bucket Type<br>Round Bucket | 15       | 0 Cycles |
|                             |          |          |
| X Cancel                    |          | ✔ Change |
| **                          | <b>G</b> | ?        |

Кнопка **Информация об идент. номерах** активна когда установленному ротору и стаканам присвоены серийные номера. С помощью кнопки **Информация об идент. номерах** можно вызвать и изменить серийные номера ротора и стаканов. Также отображается число циклов, выполненных отдельными элементами. Каждый процесс центрифугирования является циклом ротора.

После установки ротора или стаканов отображаются серийные номера последнего применявшегося типа. Серийные номера сохраняются в протоколе центрифугирования.

# 1.3 Управление центрифугой

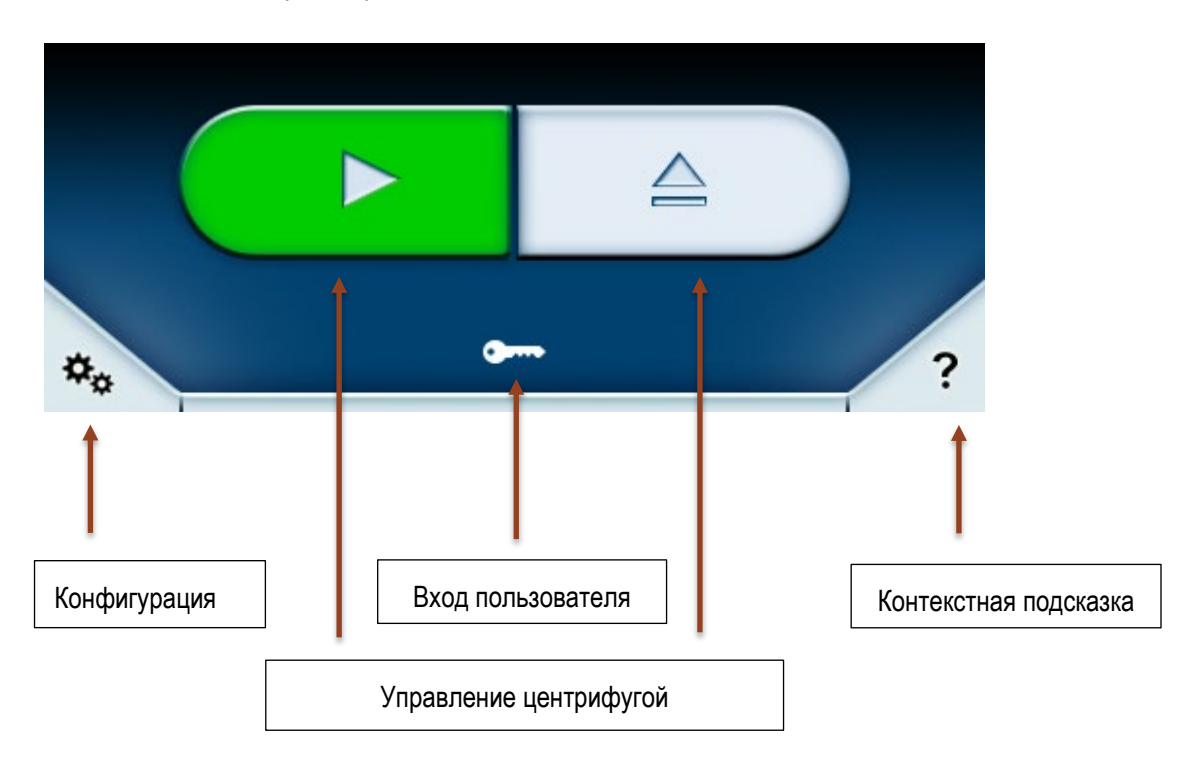

Управление центрифугой осуществляется в нижней части главного экрана.

Для управления центрифугой могут быть отображены различные кнопки:

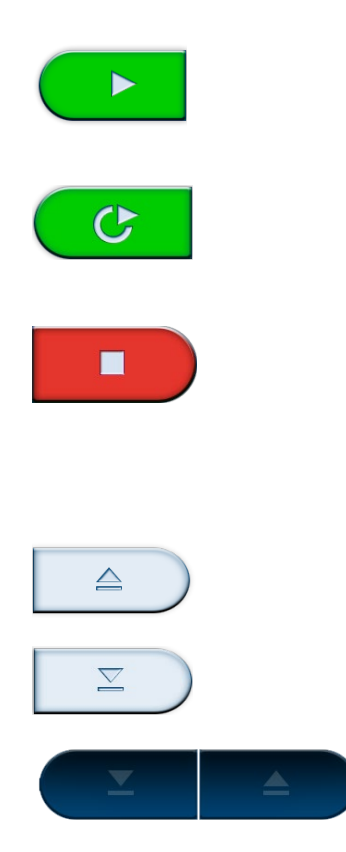

Зеленая кнопка пуска запускает центрифугу с текущими параметрами при условии, что крышка центрифуги закрыта, а ротор установлен. Если крышка центрифуги открыта, она автоматически закрывается при пуске.

Если при выборе программы активирована кнопка регулируемого по времени пуска [1], вместо зеленой кнопки пуска отображается данная кнопка. (см. главу <u>Регулируемый по времени пуск</u>).

Красная кнопка остановки прерывает текущий цикл центрифугирования, при этом индикатор выполнения процесса перемещается на участок замедления. Если запланирован пуск, регулируемый по времени, а время пуска еще не наступило, нажатие на кнопку останова прерывает регулируемый по времени пуск.

Открывает крышку центрифуги.

Закрывает крышку центрифуги.

Управление крышкой заблокировано. Данное состояние отображается когда центрифугу включили с открытой крышкой. Для разблокировки управления крышкой необходимо закрыть крышку центрифуги вручную.

## 1.4 Меню

Нажатием на кнопку 🌤 открывают меню. В меню доступны дополнительные функции.

### 1.5 Вход пользователя

В нижней части, в зависимости от настройки **Защита PIN-кодом пользователя** отображаются различные опции.

• Символ «Ключ» 至

Если опция **Защита PIN-кодом пользователя** деактивирована, отображается символ «Ключ». При этом пользователю необязательно входить в систему для того, чтобы запустить центрифугу. Пользователь может управлять центрифугой до определенной степени в зависимости от того, какой уровень доступа пользователя (см. главу <u>Пользователи</u>) задан. После нажатия на кнопку открывается окно, в котором текущий уровень пользователя может быть изменен. Для этого требуется мастер-пароль (см. главу <u>Настройки</u>).

Вход в систему LOG IN

Если опция **Защита с PIN-кодом пользователя** активирована, отображается экранная кнопка **Вход в систему**. При этом необходимо, чтобы пользователь вошел в систему. Если пользователь не вошел в систему, центрифугирование не может быть начато. После нажатия на кнопку **Вход в систему** отображается поле ввода PIN-кода. Уже зарегистрированные пользователи могут теперь войти в систему со своим PIN-кодом.

## 1.6 Контекстная подсказка

Нажатием на кнопку 🥂 запускают контекстную подсказку. После задействования цвет и символ кнопки

меняются 🭊

•

В данном режиме возможно задействование любого элемента на панели управления. При этом отображается краткий текст, поясняющий функцию выбранной экранной кнопки. Данная функция доступна во всех частях панели управления. Пример для кнопки температуры:

| D                                               |                                                             |                |                     |  |  |  |
|-------------------------------------------------|-------------------------------------------------------------|----------------|---------------------|--|--|--|
|                                                 | IDLE                                                        |                |                     |  |  |  |
| <b>O</b> rpm                                    |                                                             |                | <b>11</b> .c        |  |  |  |
| ACCEL                                           | TIME                                                        |                | DECEL               |  |  |  |
| max                                             | 00:15                                                       | :00            | max                 |  |  |  |
| Temperature<br>Opens a dialog t<br>temperature. | Temperature<br>Opens a dialog to select the<br>temperature. |                |                     |  |  |  |
| SELECT F                                        | PROGRAM                                                     | HAEM/<br>Round | AFlex 6 i<br>Bucket |  |  |  |
|                                                 |                                                             |                |                     |  |  |  |
| Функция отключается нажатием на кнопку 🥢.       |                                                             |                |                     |  |  |  |

# 2 Режим Lighthouse

Если главный экран не задействуют в течение 30 секунд, включается режим Lighthouse. Под этим подразумевается увеличенное отображение статуса, фактических значений и индикатора выполнения процесса.

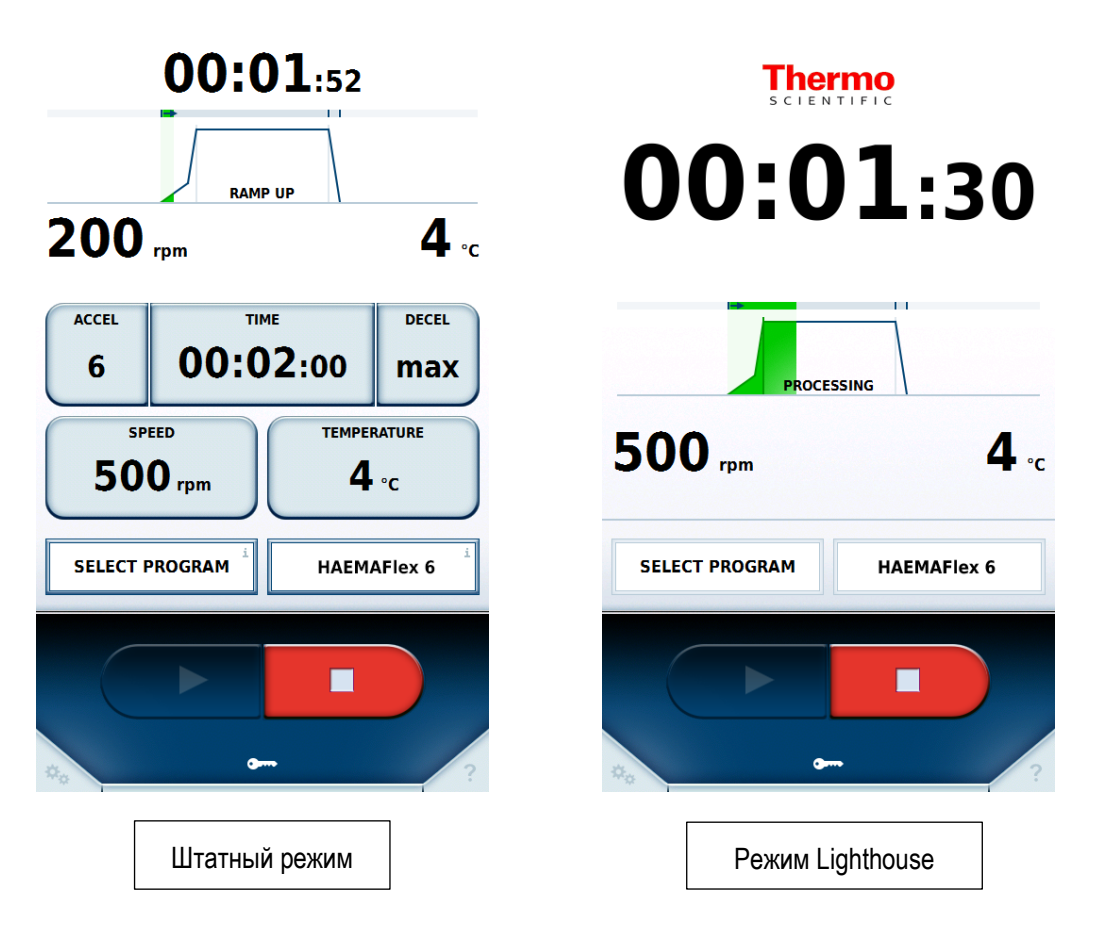

Вместо параметров работы отображается индикатор выполнения процесса. Для четкого распознавания этапов центрифугирования на большом расстоянии отсчет времени отображается в увеличенном масштабе. Останов центрифуги все еще возможен. При касании экрана режим Lighthouse завершается.

# 3 Импорт/Экспорт USB

Протокол центрифугирования, журнал роторов, программы и данные о пользователях могут быть экспортированы на USB-накопитель.

Программы и данные о пользователях могут быть импортированы. Импортированы могут быть только те данные, которые были экспортированы при одинаковых языковых настройках и одинаковом наборе профилей.

Данные экспортируются в формате CSV. Данные обрабатывают в программах для работы с электронными таблицами, как, например, в Microsoft Excel™. Дополнительно протокол центрифугирования сохраняется в формате PDF.

USB-накопитель, применяемый для импорта и экспорта, должен использовать файловую систему FAT32.

Если центрифуга подключена к сети, доступ к протоколам центрифугирования в формате PDF может также осуществляться через http, IP-адрес центрифуги и порт «801». Если, например, центрифуге присвоен IP-адрес «192.168.0.1», то вызываемый адрес выглядит следующим образом: http://192.168.0.1:801.

При установке неизвестного ротора в центрифугу пользователю предлагается импортировать соответствующие данные ротора. Для этого ротор поставляется в комплекте с USB-накопителем. С помощью USB-накопителя данные ротора могут быть импортированы в память центрифуги.

# 4 Питание по сети Ethernet (PoE)

Данная функция активна, если центрифуга соединена в сети с устройством, поддерживающим PoE. В данном случае на экран центрифуги будет подаваться электропитание по сетевому соединению, даже если центрифуга выключена. Центрифугирование в этом состоянии невозможно. После включения центрифуга готова к эксплуатации раньше, чем при работе без PoE.

Экран выключенной центрифуги, соединенной в сети с поддерживающим РоЕ устройством, выглядит следующим образом:

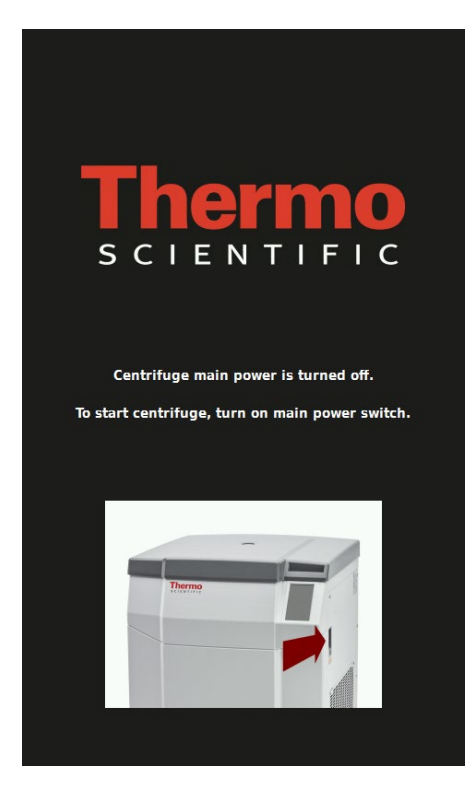

# **5** Режим GMP

Если в настройках включен режим GMP, пользователю необходимо выполнить соответствующий рабочий цикл. Для выбора пользователей и программ может быть использован сканер штрихкодов. Серийные номера контейнеров для крови могут быть внесены вручную или с помощью сканера.

## 5.1 Рабочий цикл GMP

Ниже описаны отдельные этапы рабочего цикла GMP.

#### 1. Вход пользователя

Для входа в систему необходимо считать штрихкод пользователя.

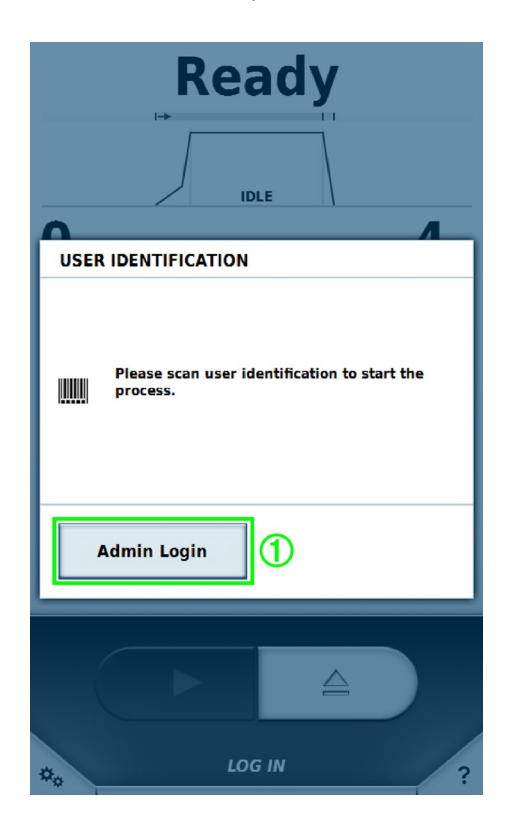

С помощью штрихкода в систему могут войти те пользователи, которым системой управления пользователями ранее были присвоены штрихкоды (см. главу <u>Пользователи</u>). С помощью экранной кнопки **Вход администратора в систему** ① в систему может войти пользователь с расширенными полномочиями для того, чтобы временно покинуть рабочий цикл GMP и настроить устройство. После выхода пользователя с расширенными полномочиями из системы, рабочий цикл GMP снова активен.

#### 2. Выбор программы

После входа пользователя в систему считывают штрихкод требуемой программы.

Режим GMP

| Door Open                                                   |  |  |  |
|-------------------------------------------------------------|--|--|--|
| A                                                           |  |  |  |
| PROCESS IDENTIFICATION                                      |  |  |  |
| Please scan process identification to set up<br>instrument. |  |  |  |
|                                                             |  |  |  |
|                                                             |  |  |  |
|                                                             |  |  |  |
|                                                             |  |  |  |
| USER C ?                                                    |  |  |  |

С помощью штрихкода можно выбрать те программы, которым системой управления программами ранее были присвоены штрихкоды (см. главу <u>Программы</u>).

#### 3. Идентификация центрифугата

После выбора программы вводят серийные номера контейнеров для крови.

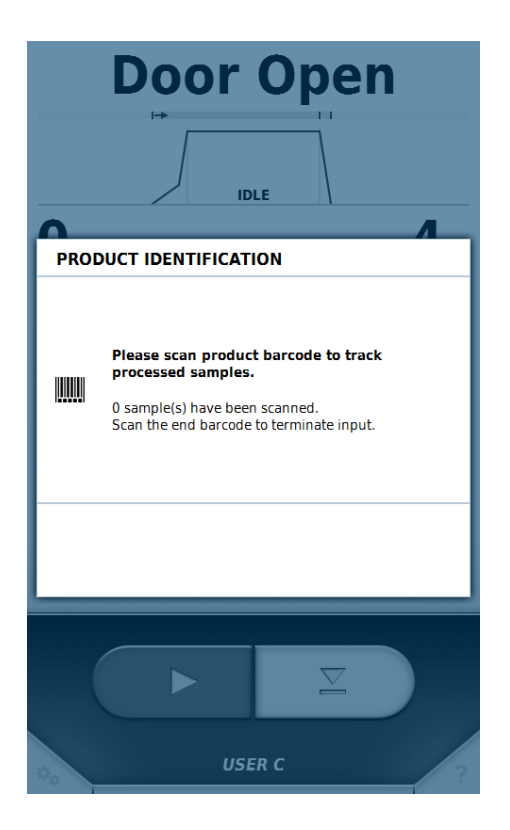

После регистрации серийных номеров ввод может быть завершен считыванием предварительно заданного штрихкода «Окончание».

#### 4. Закрытие крышки и пуск процесса центрифугирования

После ввода серийных номеров крышка центрифуги может быть закрыта и процесс центрифугирования запущен.

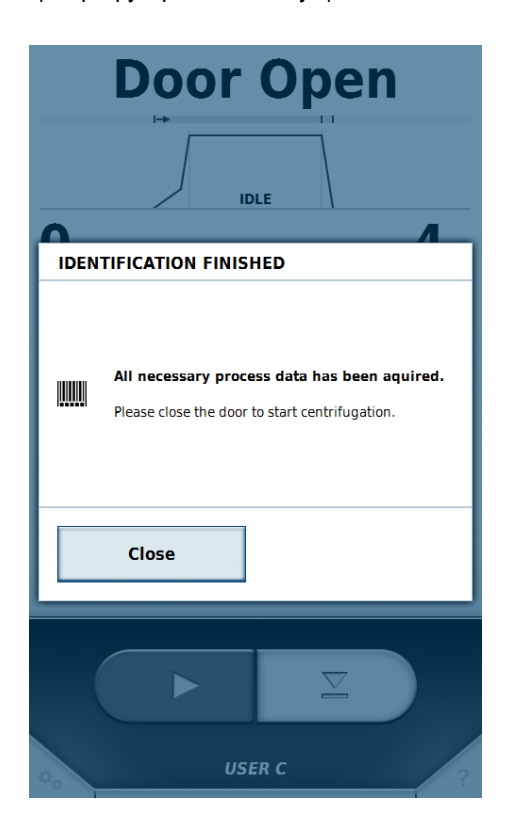

#### 5. Идентификация пользователя

После завершения процесса центрифугирования и открытия крышки центрифуги необходимо снова считать штрихкод пользователя.

Режим GMP

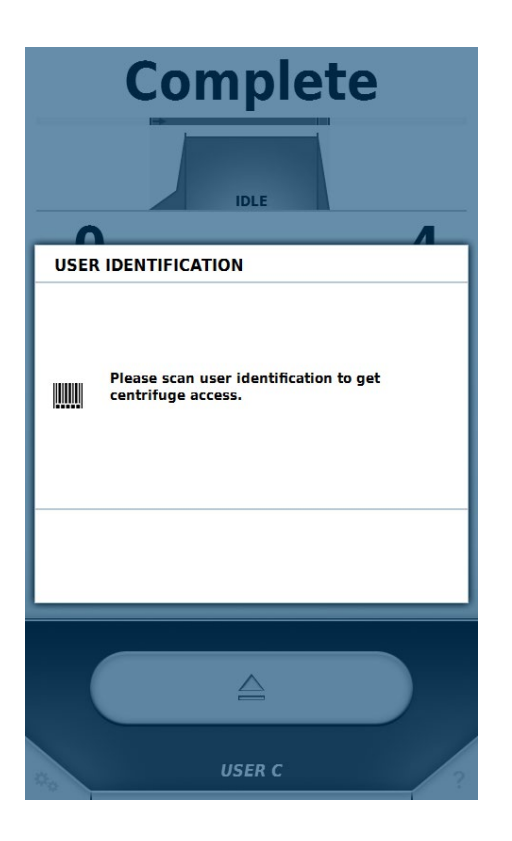

На данном этапе сохраняется информация о пользователе, извлекшем контейнеры для крови из центрифуги. После этого рабочий цикл начинается с начала. Ниже рабочий цикл представлен графически:

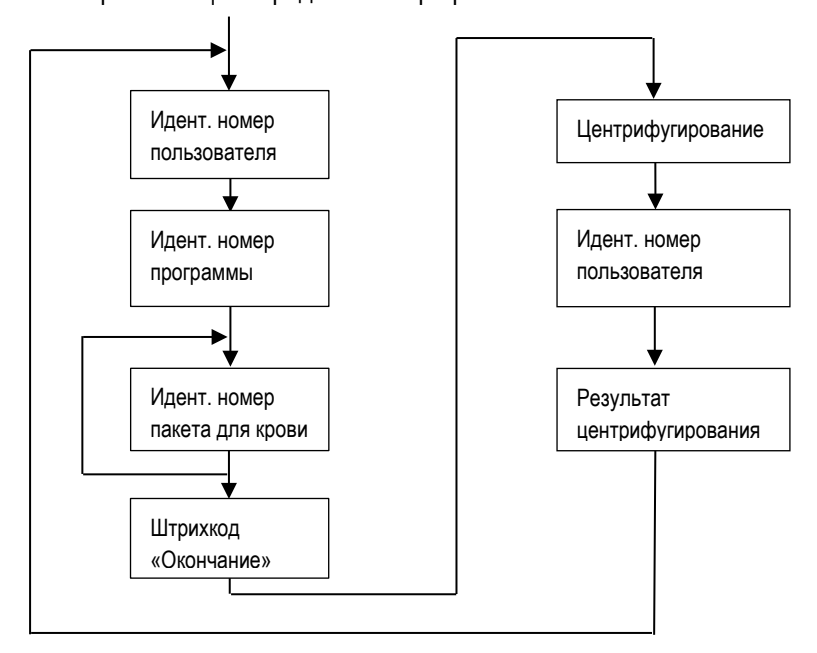

#### Пропуск шагов

Если в настройках активна опция **Пропуск возможен**, все последующие шаги цикла могут быть пропущены на любом этапе.

## 5.2 Предварительно заданные штрихкоды

Для упрощения управления с помощью сканера штрихкодов предусмотрены два предварительно заданных штрихкода:

#### • Окончание

Данный штрихкод считывают после считывания серийных номеров контейнеров для крови.

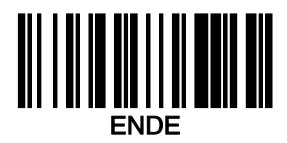

#### • Отменить

При считывании данного штрихкода осуществляется сброс значений, считанных в рамках рабочего цикла GMP.

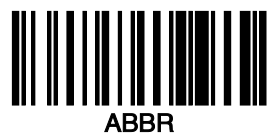

Меню разделено на составляющие **Помощь**, **Циклы** и **Конфигурация**. Каждая составляющая содержит подменю. Чтобы закрыть меню и перейти к главному экрану, необходимо либо еще раз нажать на кнопку меню, либо на символ x в верхнем углу, либо на зону с наименованием рядом с ним.

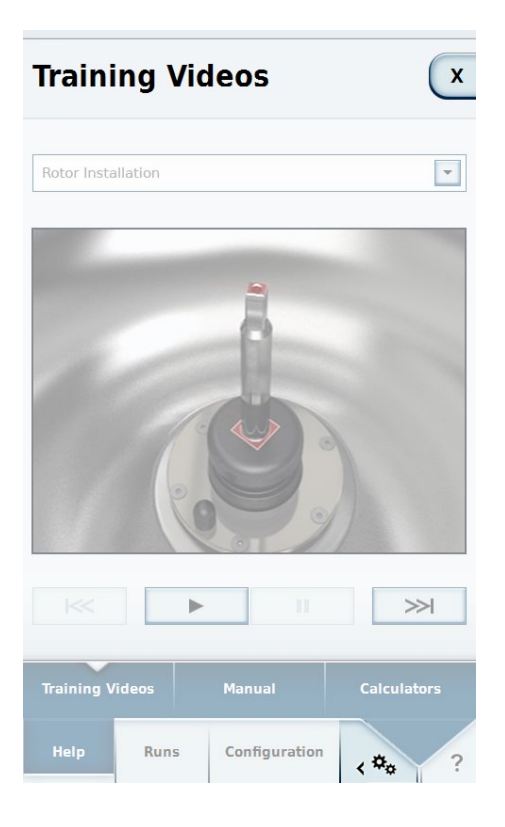

При выборе опции подменю открывается соответствующее окно.

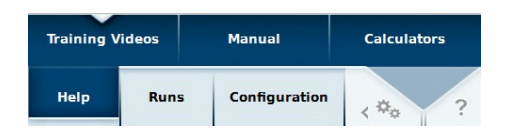

## 6.1 Помощь

## 6.1.1 Учебные видео

Подменю «Учебные видео» содержит указания по различным темам.

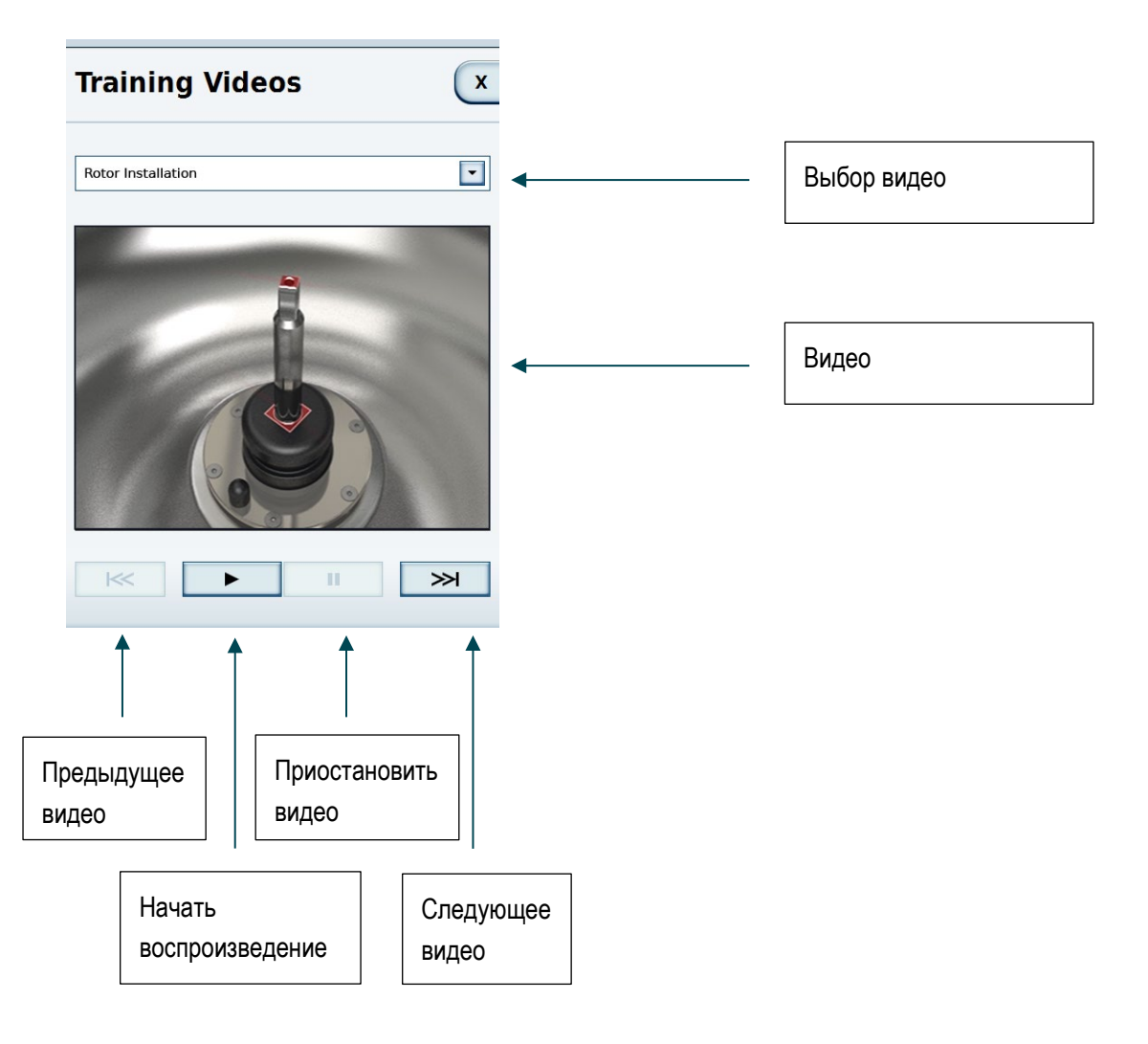

## 6.1.2 Руководство

Подменю «Руководство» содержит текстовые указания по эксплуатации центрифуги.

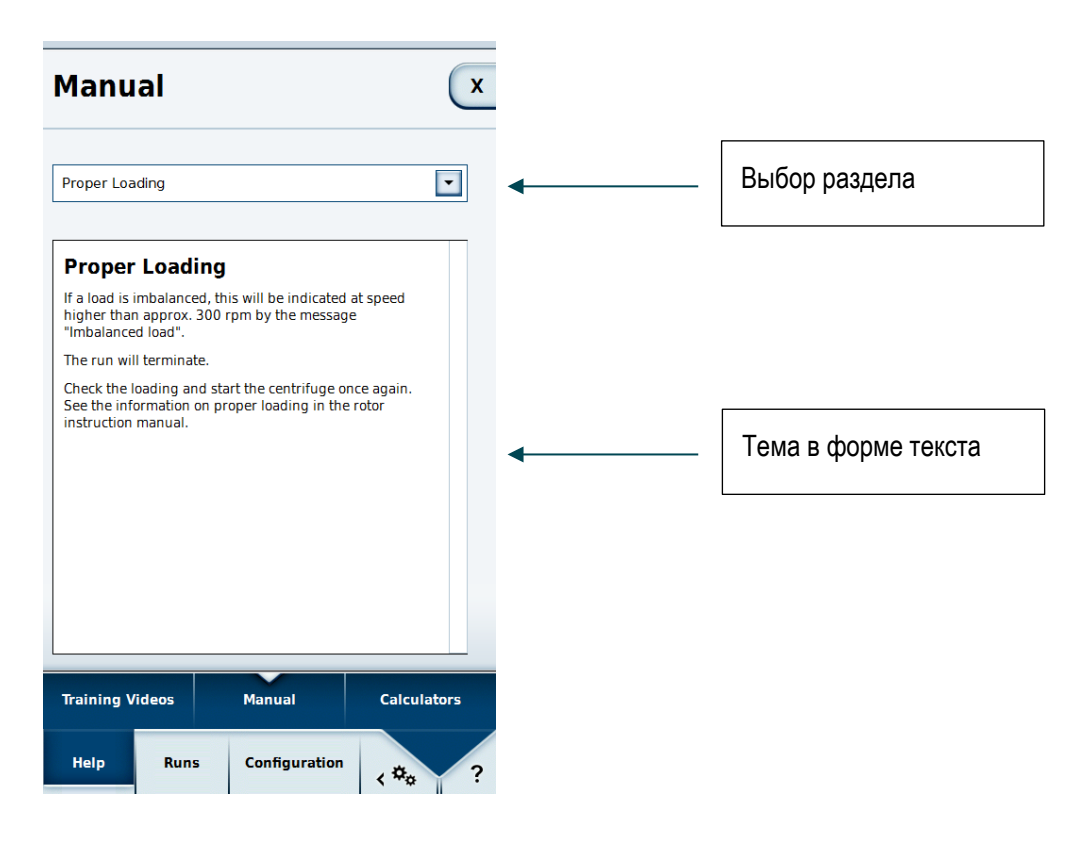

## 6.1.3 Калькуляторы

Калькулятор способствует достижению одинаковых результатов с различными роторами. Калькулятор рассчитывает продолжительность, в течение которой, при учете текущей заданной скорости вращения, на образцы действуют силы, равные силам в сопоставляемом роторе с установленными скоростью вращения и продолжительностью центрифугирования.

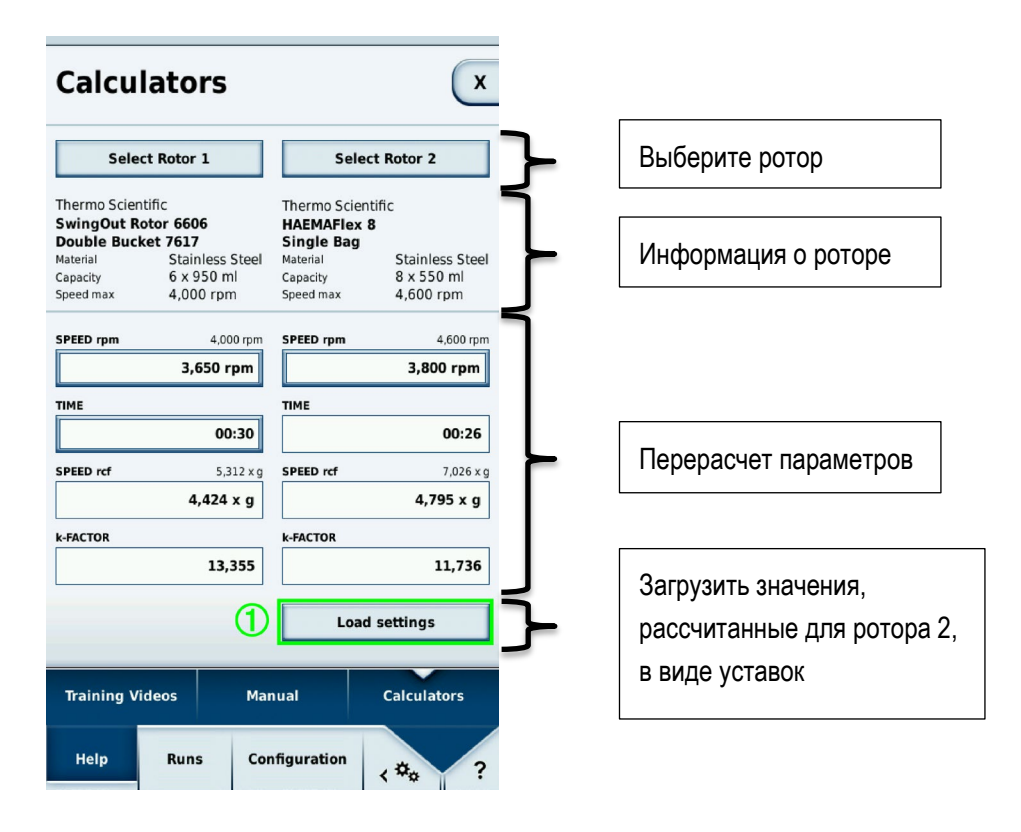

При выборе ротора могут быть заданы роторы и, если имеются для данного ротора, типы стаканов. Информация о роторе включает в себя параметры выбранного ротора.

Блок перерасчета содержит по 4 различных значения с каждой стороны.

#### 1. Скорость центрифугирования, об/мин

Здесь отображается максимальная частота вращения выбранного ротора. Данное значение может быть изменено для каждого ротора.

#### 2. Время

Здесь задают продолжительность центрифугирования для ротора 1. Для ротора 2 эта опция заблокирована, поскольку продолжительность рассчитывается на основе частоты вращения роторов 1 и 2, а также на основе продолжительности центрифугирования с ротором 1.

3. Частота вращения в виде относительного центробежного ускорения (ОЦУ)

#### 4. Фактор k

С помощью кнопки Загрузить настройки ① задают частоту вращения и продолжительность центрифугирования в качестве уставок. После загрузки уставок отображается главный экран.

## 6.2 Циклы

## 6.2.1 Программы

В подменю «Программы» пользователь может сохранить параметры центрифугирования в виде программ. После загрузки программы сохраненные значения становятся рабочими параметрами.

| Progr    | ams   |               | ×           |
|----------|-------|---------------|-------------|
|          |       |               |             |
| PRE-CO   | OLING |               | 8           |
| QC RUN   |       |               | শ           |
| 💦 TEST   |       |               |             |
| STEPRU   | N     |               |             |
|          |       |               |             |
|          |       |               |             |
|          |       |               |             |
| New      |       | Edit          | Delete      |
| C Loa    | ad    | Import List   | Export List |
| Programs |       | Run log       | Rotor log   |
| Help     | Runs  | Configuration | <*o ?       |

В данном меню всегда сохранены две предварительно заданные программы:

- Программа предварительного охлаждения
- Программа контроля качества

Кроме того, здесь перечислены все созданные пользователем программы. Символ 🕥 указывает на загруженную в данный момент программу. Символ 🔯 инициирует регулируемый по времени пуск. Данный символ отображается рядом с наименованием предварительно заданных программ и в окнах программ, созданных пользователями.

#### Окно программы

После нажатия на наименование созданной пользователем программы открывается соответствующее окно.

| Progr                                                                      | ams                               | ;                                                                          | ×                             |
|----------------------------------------------------------------------------|-----------------------------------|----------------------------------------------------------------------------|-------------------------------|
| STEPR                                                                      | UN                                |                                                                            |                               |
| Rotor Ty<br>Bucket<br>Number<br>Time<br>Speed<br>Tempera<br>ACCEL<br>DECEL | pe<br>Type<br>of Bucket:<br>ature | HAEMAFlex 8<br>Round Bucke<br>8<br>00:02:00<br>500 rpm<br>4 °C<br>6<br>max | t                             |
|                                                                            |                                   |                                                                            | 0                             |
| New                                                                        |                                   | Edit                                                                       | Delete                        |
| C Los                                                                      | ad                                | Import List                                                                | Export List                   |
| Program                                                                    | ns                                | Run log                                                                    | Rotor log                     |
| Help                                                                       | Runs                              | Configuratio                                                               | <sup>on</sup> < \$\$\$\$\$\$? |

Здесь отображается вся информация о выбранной программе. Если программа активна в данный момент, рядом с ее наименованием отображается символ . В этом окне можно инициировать регулируемый по времени пуск программы, созданной пользователем.

#### Регулируемый по времени пуск

В данном режиме задают время пуска центрифуги по выбранной программе.

Если программу активируют кнопкой 🔯 и после этого загружают, вместо обычной кнопки пуска Сотображается кнопка регулируемого по времени пуска

После нажатия на эту кнопку отображается окно, в котором вводят время. После наступления указанного момента времени, центрифугирование начинается автоматически. Нажатием на кнопку останова можно прервать регулируемый по времени пуск.

| TIMED START                                        |          |                            |
|----------------------------------------------------|----------|----------------------------|
| CLOCK                                              |          |                            |
| 10:22:26                                           | <u> </u> | Текущее время              |
| HOURS MINUTES SECONDS                              |          |                            |
| <b>18:00:00</b><br>The Timed Start can be canceled | <b>↓</b> | Планируемое время<br>пуска |
| 1  2  3    4  5  6                                 |          |                            |
| 7      8      9        now      0      CE          | <b>↓</b> | Сбросить до<br>00:00:00    |
| X Cancel Apply                                     |          | Принять текущее<br>время   |

Меню

#### Новая/Изменить

После нажатия на эти кнопки открывается редактор программ. В нем задают параметры программы (см. главу <u>Редактор программ</u>).

Кнопка **Изменить** доступна когда выбрана программа пользователя и вошедший в систему пользователь обладает соответствующими полномочиями.

Предварительно заданные программы не могут быть изменены.

#### Загрузить

Выбранную программу загружают с помощью кнопки **Загрузить**. После загрузки отображается главный экран. Параметры программы являются уставками.

#### Импорт/Экспорт

Программы могут быть импортированы и экспортированы с помощью USB-накопителя.

#### Редактор программ

Здесь, как и на главном экране, задают параметры для последующего применения. Их настраивают как функции главного экрана (см. главу <u>Ввод параметров</u>).

| Programs                      | X                |  |  |
|-------------------------------|------------------|--|--|
| PROGRAM EDITOR                |                  |  |  |
| I→                            |                  |  |  |
| Create Steprun                |                  |  |  |
| ACCEL TIME 6 00:02            | :00 DECEL<br>max |  |  |
| SPEED TEMPERATURE <b>4</b> °C |                  |  |  |
| ENTER NAME SELECT ROTOR       |                  |  |  |
| ① X Cancel ✓ Apply ②          |                  |  |  |
| Help Runs Configu             | ration < 🌣 ?     |  |  |

В редакторе программ, под вводимыми значениями предусмотрены две кнопки: **Ввести имя** ① и **Выбрать ротор** ②.

| Progra                    | ms                  |        | X            |  |
|---------------------------|---------------------|--------|--------------|--|
| PROGRAM                   | PROGRAM EDITOR      |        |              |  |
|                           | IDLE<br>Create Step | run    |              |  |
| ACCEL<br>6                | TIME<br>00:02       | :00    | DECEL<br>max |  |
| 50                        | 500 rpm             |        |              |  |
| 1 ENTER NAME SELECT ROTOR |                     |        |              |  |
| X Cancel Apply            |                     |        |              |  |
| Help                      | Runs Configu        | ration | \$\$\$\$     |  |

После нажатия на кнопку **Ввести имя** ① открывается окно ввода наименования программы и экранная клавиатура.

| Programs X          |
|---------------------|
| ENTER NAME          |
| Steprun             |
| 1 2 3 4 5 6 7 8 9 0 |
| qwertyu i o p       |
| asdfghjkl           |
|                     |
| . : + - / ( ) # & @ |
|                     |
|                     |
|                     |
|                     |
| X Cancel Apply      |
| · · ·               |

Под экранной клавиатурой можно присвоить программе штрихкод и цвет ①. Штрихкод используется в режиме GMP для выбора программы сканером штрихкодов. Выбранный цвет отображается в перечне программ и окне программы. Присвоение цвета опционально и предназначено для более легкого распознавания программы. Перечень доступных цветов задан заранее и не может быть изменен.

| None           | - |
|----------------|---|
| None           |   |
| Mint Green     |   |
| Night Blue     |   |
| Mocca Brown    |   |
| Pale Blue      |   |
| Syringa Purple |   |
| Cherry Red     |   |
| Amber Orange   |   |
| Salmon Pink    |   |

После нажатия на кнопку **Выбрать ротор** отображается перечень всех роторов, сохраненных в системе. Здесь для программы необходимо выбрать ротор и, при необходимости, стакан.

#### Ступенчатые циклы

Ступенчатые циклы – циклы центрифугирования, состоящие из нескольких этапов. Для каждого этапа могут быть заданы различные параметры, а этапы выполняются последовательно. Для создания ступенчатого цикла нажмите в редакторе программ на **Создать ступенчатый цикл** ①.

Меню

| Progra                        | ms         |             | x       |
|-------------------------------|------------|-------------|---------|
| PROGRAM                       | EDITOR     |             |         |
|                               | I->        |             |         |
|                               | ID         | LE          |         |
|                               | Create     | Steprun     | 1       |
| ACCEL                         | TIME DECEL |             | DECEL   |
| 6                             | 00:        | 02:00       | max     |
| SPEED TEMPERATURE <b>4</b> °C |            |             |         |
|                               |            |             |         |
| X Cancel V Apply              |            |             |         |
| Help                          |            | nfiguration | < ### ? |

После нажатия на Создать ступенчатый цикл ① открывается доступ к дополнительным опциям.

| Programs X                        |                                  |              |        |  |
|-----------------------------------|----------------------------------|--------------|--------|--|
| PROGRA                            | AM EDITOR                        |              |        |  |
|                                   | /                                |              |        |  |
| <                                 |                                  | <b>_</b>     |        |  |
| ACCEL                             | ACCEL TIME DECEL<br>00:02:00 max |              |        |  |
| SPEED TEMPERATURE<br>500 rpm 4 °C |                                  |              |        |  |
| S                                 | STEPRUN HAEMAFlex 6              |              |        |  |
| X Cancel V Apply                  |                                  |              |        |  |
| Help                              | Runs                             | onfiguration | <*** ? |  |

Каждый этап характеризуется собственными продолжительностью и частотой вращения. Если частота вращения на предыдущем этапе ниже, чем на последующем, можно выбрать профиль ускорения. Если частота вращения на предыдущем этапе выше, чем на последующем, можно выбрать профиль замедления.

Следующие параметры не могут быть изменены на каждом отдельном этапе, а могут быть заданы при обработке первого этапа:

- Температура
- Единица измерения частоты вращения
- Единица измерения продолжительности
- Настройка, начинается ли отсчет времени при ускорении или после достижения заданной частоты вращения.

Максимальное число этапов ступенчатого цикла: 30.
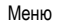

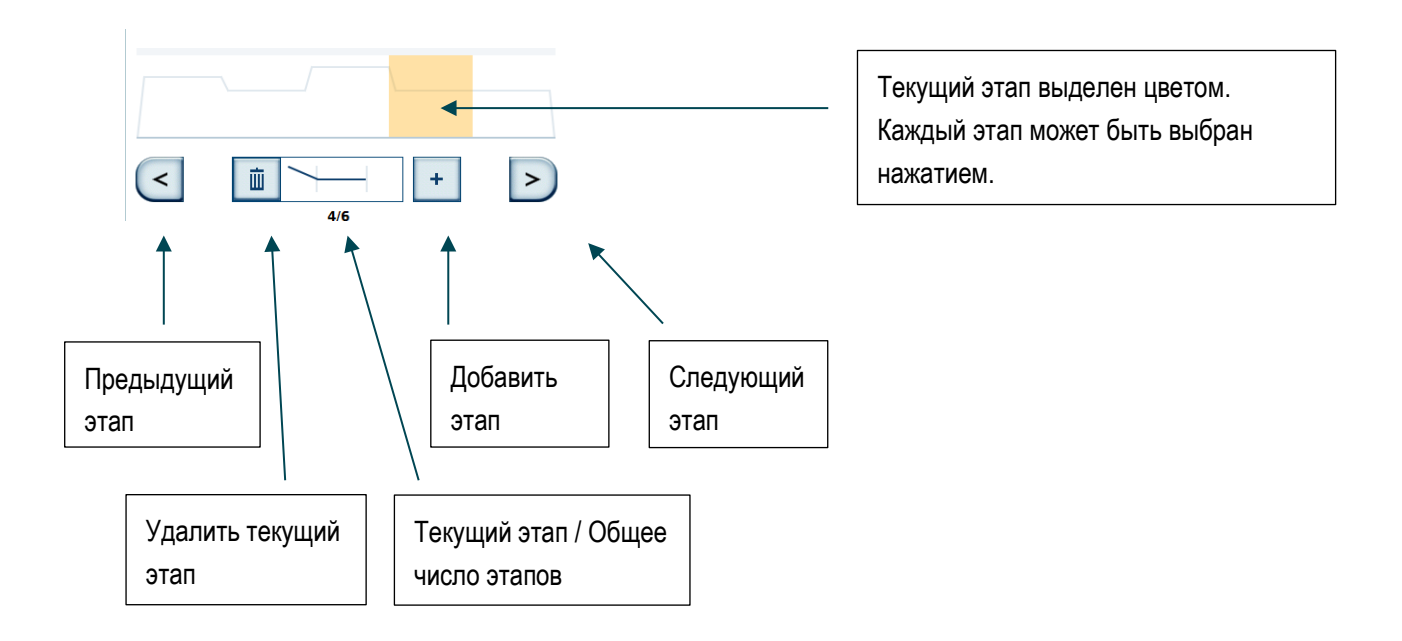

Диаграмма, отображаемая на индикаторе выполнения процесса, зависит от частоты вращения на каждом этапе. Чем выше отрезок, тем выше частота вращения.

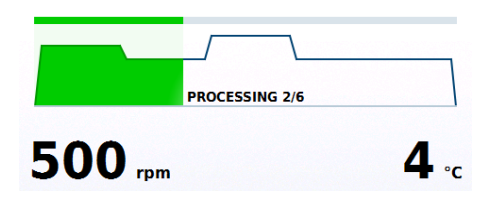

## Предварительная выдержка

Для того чтобы не повредить образцы при чересчур низкой или чересчур высокой температуре, предусмотрена программа предварительной выдержки.

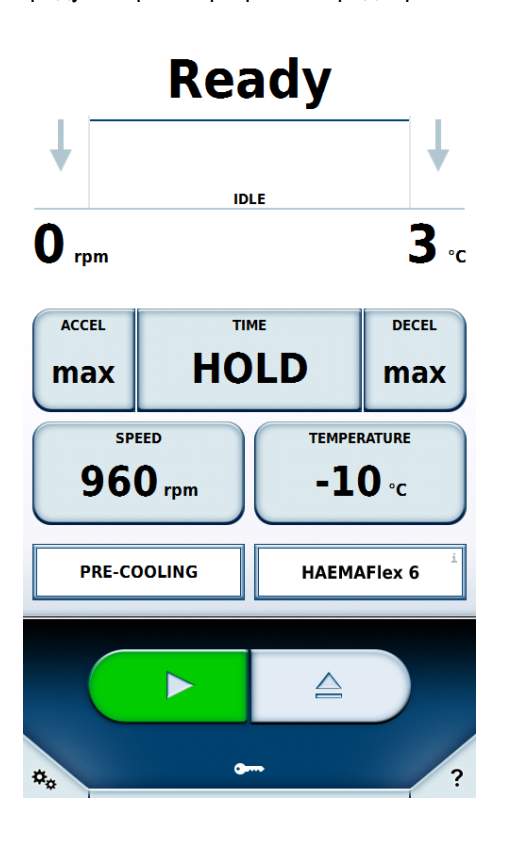

При этом рабочая камера нагревается до заданной температуры. При вводе параметров может быть изменена только температура. Прочие значения рассчитываются автоматически.

### Программа контроля качества

В рамках данной предварительно заданной программы все созданные пользователем программы выполняются последовательно.

При этом учитываются только те программы, которым был присвоен соответствующий ротор. Программы, работающие в непрерывном режиме, не используются. Программы отсортированы по температуре (по убыванию) и по частоте вращения (по возрастанию).

Программа контроля качества проверяет, возможно ли достижение параметров отдельных программ. Таким образом контролируют функциональные возможности и выявляют вероятные функциональные нарушения.

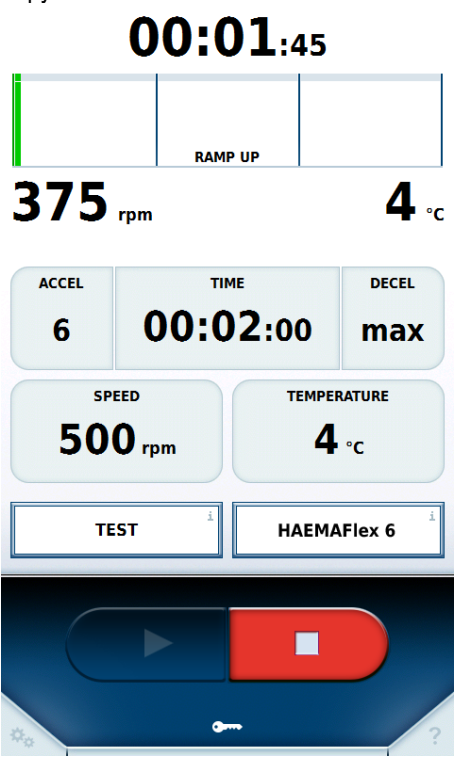

Если температура в конце программы или этапа ступенчатого цикла не была достигнута, программа или этап повторяются. Если частота вращения в конце программы или этапа ступенчатого цикла не была достигнута, программа контроля качества прерывается.

| Passed                                        |           |              |
|-----------------------------------------------|-----------|--------------|
|                                               | -         |              |
|                                               | IDLE      |              |
| <b>O</b> rpm                                  |           | <b>10</b> .c |
| QC RUN RESULT                                 |           |              |
| Finished with succe<br>No set value violation | detected. |              |
| Close                                         |           |              |
| QC RUN                                        |           | A27-8x50     |
|                                               |           |              |
|                                               |           |              |
| **                                            | <b>9</b>  | ?            |

После достижения парметров одной из программ, программа контроля качества переходит к следующей программе, соответствующей требованиям. Это продолжается до возникновения ошибки или до завершения выполнения всех программ, соответствующих требованиям.

| 00:00:01                                                                                 |                        |  |  |
|------------------------------------------------------------------------------------------|------------------------|--|--|
| STOPPING                                                                                 |                        |  |  |
| 233 rpm                                                                                  | <b>10</b> •c           |  |  |
| QC RUN RESULT                                                                            |                        |  |  |
| Runs stopped with set value violation.<br>Set value of speed not reached in run STEPRUN. |                        |  |  |
| Close                                                                                    |                        |  |  |
| QC RUN                                                                                   | Bioffex RC<br>Becher 3 |  |  |
|                                                                                          |                        |  |  |
| 4.                                                                                       | - /?                   |  |  |

После завершения программы контроля качества отображается сообщение о результатах.

# 6.2.2 Журнал циклов

Протокол центрифугирования содержит все циклы в хронологическом порядке. В протоколе могут быть сохранены не более 120 циклов. При превышении данного значения удалению подлежит самая ранняя запись.

| Run l             | og   |                         | X                              |
|-------------------|------|-------------------------|--------------------------------|
| User B<br>QC RUN  |      | <b>11/13/201</b><br>Sto | 5 10:26:50 AM<br>pped manually |
| User B<br>STEPRUN |      | <b>11/13/201</b><br>Sto | 5 10:26:13 AM<br>pped manually |
| User C<br>TEST    |      | 11/13/201               | 5 10:21:59 AM<br>Completed     |
| User A            |      | <b>11/13/201</b><br>Sto | 5 10:19:21 AM<br>pped manually |
|                   |      |                         |                                |
|                   |      |                         |                                |
|                   |      |                         |                                |
|                   |      |                         |                                |
|                   |      |                         | Export List                    |
| Progra            | ms   | Run log                 | Rotor log                      |
| Help              | Runs | Configurati             | °″∢≉¢?                         |

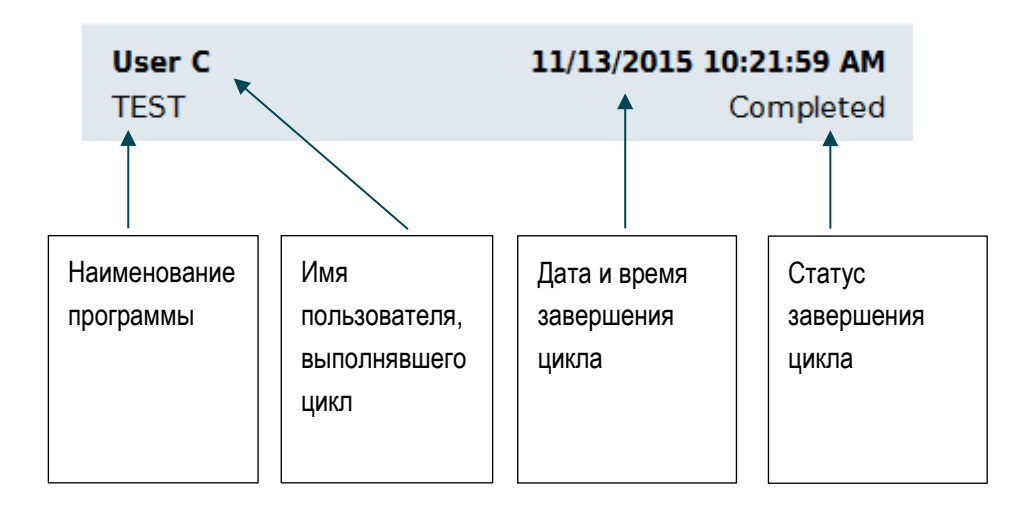

При выборе записи отображается окно цикла с уставками. Помимо этого в некоторых случаях отображаются серийные номера контейнеров для крови.

| Run l                                                                                                    | og   |                                                                                                 | X                        |
|----------------------------------------------------------------------------------------------------|------|-------------------------------------------------------------------------------------------------|--------------------------|
| User C<br>TEST<br>Rotor Type<br>Bucket Type<br>Time<br>Speed<br>Temperature<br>ACCEL<br>DECEL<br>Blood Bag IDs<br>1000<br>1002<br>1004 |      | 11/13/2015 10<br>HAEMAFlex 6<br>00:02:00<br>500 rpm<br>4 °C<br>6<br>max<br>1001<br>1003<br>1005 | Completed                |
| Program                                                                                                    | ns   | 1<br>Run log                                                                                    | Export List<br>Rotor log |
| Help                                                                                                    | Runs | Configuration                                                                                   | <\$\$\$\$\$ ?            |

После изменения парметров в процессе выполнения цикла рядом с наименованием ротора отображается символ  $\triangle$ .

Экспорт протоколов на подключенный к устройству USB-накопитель осуществляется с помощью кнопки **Экспортировать перечень** ①. Возможные форматы экспортируемого перечня: CSV и PDF.

Меню

| Polaris Ru                | n Report                                                                     | 11/13/20                                         | 15 11:01:57 AM |
|---------------------------|------------------------------------------------------------------------------|--------------------------------------------------|----------------|
| User<br>Device<br>Program | User C<br>My Centrifuge<br>TEST                                              |                                                  |                |
| Rotor Type<br>Bucket Type | HAEMAFlex 6                                                                  |                                                  |                |
| Rotor ID                  |                                                                              |                                                  |                |
| Bucket IDs                |                                                                              |                                                  |                |
| Blood Bag IDs             | 1000<br>1002<br>1004                                                         | 1001<br>1003<br>1005                             |                |
| Run State                 | Completed                                                                    |                                                  |                |
| Errors<br>Bun Info        | None                                                                         |                                                  |                |
|                           | Start<br>End                                                                 | 11/13/2015 10:19:53 AM<br>11/13/2015 10:21:59 AM |                |
|                           | Single Program                                                               |                                                  |                |
|                           | Acceleration Profile<br>Deceleration Profile<br>Speed<br>Time<br>Temperature | 6<br>max<br>500 RPM<br>00:02:00<br>4 °C          |                |

# 6.2.3 Журнал роторов

В журнале роторов сохраняется информация об используемых роторах и стаканах.

Установленный в данный момент ротор обозначен символом . Помимо параметров ротора отображается информация о числе циклов, выполненных ротором в данной центрифуге. Экспорт протоколов на подключенный к устройству USB-накопитель осуществляется с помощью кнопки Экспортировать перечень (1). Данные экспортируются в формате CSV.

| Roto   | r log |                                                                                                    |                                                                       | X   |
|--------|-------|----------------------------------------------------------------------------------------------------|-----------------------------------------------------------------------|-----|
| c      |       | HAEMAFlex 6<br>Material<br>Capacity<br>Number of Cycles<br>Round Bucket<br>Material<br>Capacity<br>Speed max | Stainless Steel<br>6 x 550 ml<br>1<br>Aluminum<br>550 ml<br>5,000 rpm | •   |
|        | •     |                                                                                                    |                                                                       |     |
|        | La    | st Update 2016/01/:                                                                                          | 19<br>Export L                                                        | ist |
| Progra | ims   | Run log                                                                                                    | Rotor is                                                              | og  |

## 6.3.1 Пользователь

Для управления доступом к центрифуге могут быть созданы учетные записи пользователей. Учетные записи пользователей необходимы при настройках Защита PIN-кодом пользователя или Загрузить набор профилей на Обязательный вход в систему или Обязательное протоколирование.

## Уровень доступа

Уровень доступа определяет, какими полномочиями обладает пользователь при работе с программой управления. Каждому пользователю присваивают один уровень доступа. При отсутствии пользователей в системе уровень доступа устанавливает владелец центрифуги. Он активен для каждого пользователя центрифуги. Уровень доступа А соответствует наиболее ограниченным правам. Чем выше уровень доступа, тем больше прав и функций. Уровень доступа всегда включает в себя права нижнего уровня.

• Уровень А

Данный пользователь обладает наиболее ограниченными правами. Он может запустить цикл центрифугирования по заранее заданной программе. Уставки или программа не могут быть изменены.

• Уровень В

Данный пользователь может выбрать между отдельными, заранее созданными программами.

• Уровень С

Данный пользователь может изменять настройки конфигурации. Он не может добавлять учетные записи пользователей и изменять их. Он может изменить собственный PIN-код.

• Уровень D

Данный пользователь может изменять учетные записи пользователей в программе управления.

## Управление учетными записями пользователей

Функции данного меню изменяются в зависимости от того, активирована ли Защита PIN-кодом пользователя или нет.

| User ID  | s       |             |        |            | $\left( \right)$ |
|----------|---------|-------------|--------|------------|------------------|
|          |         |             |        |            |                  |
| User A   |         | Level A     |        |            |                  |
| User B   |         | Level B     |        |            |                  |
| User C   |         | Level C     |        | 11/13/2015 |                  |
| User D   |         | Level D     |        | 11/13/2015 |                  |
|          |         |             |        |            |                  |
|          |         |             |        |            |                  |
|          |         |             |        |            |                  |
|          |         |             |        |            |                  |
|          |         |             |        |            |                  |
|          |         |             |        |            |                  |
| New      |         | Edit        |        | Delete     | 2                |
| Log in   |         | Import List |        | Export L   | ist              |
| User IDs | Setting | gs [        | Device | Con        | tact             |
| Help     | Runs    | Configur    | ation  |            |                  |

## 1. Добавить

Создание новой учетной записи пользователя

а. Защита PIN-кодом пользователя деактивирована Допустимо только изменение имени пользователя.

| User I   | Ds       |       |           |     | x            |
|----------|----------|-------|-----------|-----|--------------|
|          |          |       |           |     |              |
| User A   |          |       |           |     |              |
| User B   |          |       |           |     |              |
| User C   |          |       |           | 11  | /13/2015     |
| EDIT US  | ER ACCOU | NT    |           |     |              |
| USER ID  |          | Us    | er B      |     |              |
| X        | Cancel   |       |           |     | pply         |
| New      |          | Ed    | lit       |     | Delete       |
|          |          | Impor | t List    |     | Export List  |
| User IDs | Settin   | gs    | Devi      | ce  | Contact      |
| Help     | Runs     | Con   | figuratio | n . | \$\$\$\$\$ ? |

**b.** Защита PIN-кодом пользователя активирована Допустимо изменение имени пользователя, PIN-кода, штрихкода и уровня доступа пользователя.

| User l     | Ds       | x               |
|------------|----------|-----------------|
|            |          |                 |
| EDIT US    | ER ACCOU | NT              |
| USER ID    |          | User B          |
| USER PIN   |          | USER PIN        |
|            |          | REPEAT USER PIN |
| USER BARCO | DDE      | Edit Barcode    |
| USER ROLE  |          | Level B         |
| X          | Cancel   | V Apply         |
| Help       | Runs     | Configuration   |

## 2. Удалить

Отдельные пользователи могут быть удалены.

## 3. Вход в систему

Выбранный пользователь входит в систему после ввода PIN-кода. Данная кнопка доступна только при активации **Защита PIN-кодом пользователя**.

## 4. Импорт/Экспорт

Данные пользователей могут быть экспортированы на USB-накопитель и импортированы с него.

Меню

## 6.3.2 Настройки

В настройках могут быть изменены принципы работы центрифуги и программы управления. Для изменения настроек сначала необходимо ввести мастер-пароль. Заводской мастер-пароль: 12345. Каждое последующее изменение выполняют без ввода мастер-пароля до момента выхода из меню.

## Контроль доступа

## 1. Защита PIN-кодом пользователя

Если данная опция активна, пользователь должен войти в систему для того, чтобы запустить центрифугу.

Если данная опция неактивна, вход пользователя в систему для того, чтобы запустить центрифугу, не требуется.

Последующие пункты 2, 3 и 4 доступны только если данная опция активна. Последующие пункты 5 и 6 доступны только если данная опция неактивна.

### 2. Изменение PIN-кода пользователем

Если данная опция активна, то вошедшие в систему пользователи могут изменять собственные PIN-коды.

## 3. Блокировка после пуска

После начала цикла центрифугирования управление устройством заблокировано. Изменить некоторые параметры и прервать процесс можно только после предварительного ввода PIN-кода вошедшего в систему пользователя.

## 4. Выход пользователя из системы

Для данной опции предусмотрены 3 варианта:

а. Никогда

Автоматический выход пользователя из системы заблокирован.

**b.** После завершения цикла Выход пользователя из системы после завершения цикла.

### с. Через 5 минут после завершения цикла

Выход пользователя из системы при отсутствии действий в течение 5 минут после завершения цикла.

### 5. Базовый уровень доступа

Здесь может быть настроен уровень доступа к центрифуге. Каждый пользователь может работать с заданным здесь уровнем доступа до момента его изменения.

## 6. Пользование без протоколирования

С помощью данных трех опций можно задать способ занесения данных о пользователях в протоколы центрифугирования:

1. Без протоколирования

Имя пользователя не заносится в протокол.

## 2. Опциональное протоколирование

Пользователь должен задать до начала процесса центрифугирования, будет ли занесено его имя в протокол.

### 3. Обязательное протоколирование

Пользователь должен выбрать имя пользователя, заносимое в протокол, до начала процесса центрифугирования. Ввод PIN-кода пользователя не требуется.

### 7. Мастер-пароль

Здесь может быть изменен мастер-пароль, предназначенный для защиты центрифуги. Во избежание ошибки его необходимо ввести дважды.

## Параметры потребления энергии

Здесь предусмотрены 3 варианта выбора.

- 1. Green Mode
- 2. Сбалансированный режим
- 3. Максимальная готовность

## Система охлаждения

Если активирована опция **Задать параметры охлаждения**, нажатием на кнопку **Запустить охлаждение** задают время начала, а нажатием на кнопку **Прервать охлаждение** – время завершения процесса охлаждения. Система охлаждения центрифуги будет работать только в пределах заданного промежутка времени.

Если опция деактивирована, система охлаждения работает постоянно.

При пуске цикла центрифугирования система охлаждения всегда активна.

## Ротор + стаканы

После активации данной опции роторам и стаканам могут быть присвоены штрихкоды.

## Документация по правилам GMP

Здесь активируют составление документации по правилам GMP (см. главу <u>Документация по правилам</u> GMP).

Если активирована опция **Пропуск возможен**, пропуск отдельных шагов процесса GMP допустим.

## Набор профилей

Набор профилей может быть адаптирован под другой тип центрифуги. При адаптации все программы пользователей и протокол центрифугирования будут удалены. Это может привести к изменениям опций выбора (см. главу <u>Профили ускорения и замедления</u>).

Для адаптации набора профилей нажмите на кнопку **Загрузить набор профилей**. После подтверждения осуществляется адаптация набора профилей.

## Продолжительность центрифугирования

Здесь активируют ввод секунд при настройке параметров продолжительности центрифугирования.

## Указания по техобслуживанию

Здесь активируют отображение указаний по техобслуживанию.

### Язык

Здесь изменяют язык:

В распоряжении имеются:

- 1. Български
- 2. 中文

- 3. Dansk
- 4. Deutsch
- 5. English
- 6. Eesti
- 7. Suomi
- 8. Français
- 9. Ελληνικά
- 10. Italiano
- 11. 日本語
- 12. 한국어
- 13. Hrvatski
- 14. Latviešu
- 15. Lietuvių
- 16. Nederlands
- 17. Norsk
- 18. Polski
- 19. Português
- 20. Română
- 21. Русский
- 22. Svenska
- 23. Slovenský
- 24. Slovenščina
- 25. Español
- 26. Čeština
- 27. Türkçe
- 28. Magyar
- 29. Српски

Следует учитывать, что могут быть импортированы те данные, которые были экспортированы при тех же языковых настройках.

## Дата

Изменяет дату. Формат зависит от выбранного языка.

## Время

Изменяет время. Формат зависит от выбранного языка.

## Яркость

Яркость экрана задают с помощью данного регулятора.

## Сигнал об окончании цикла

Здесь настраивают звуковой сигнал, оповещающий о завершении цикла.

### Дистанционное управление

Управляет доступом к центрифуге с помощью внешнего устройства, например, смартфона.

# 6.3.3 Устройство

Здесь собрана информация и сетевые настройки устройства.

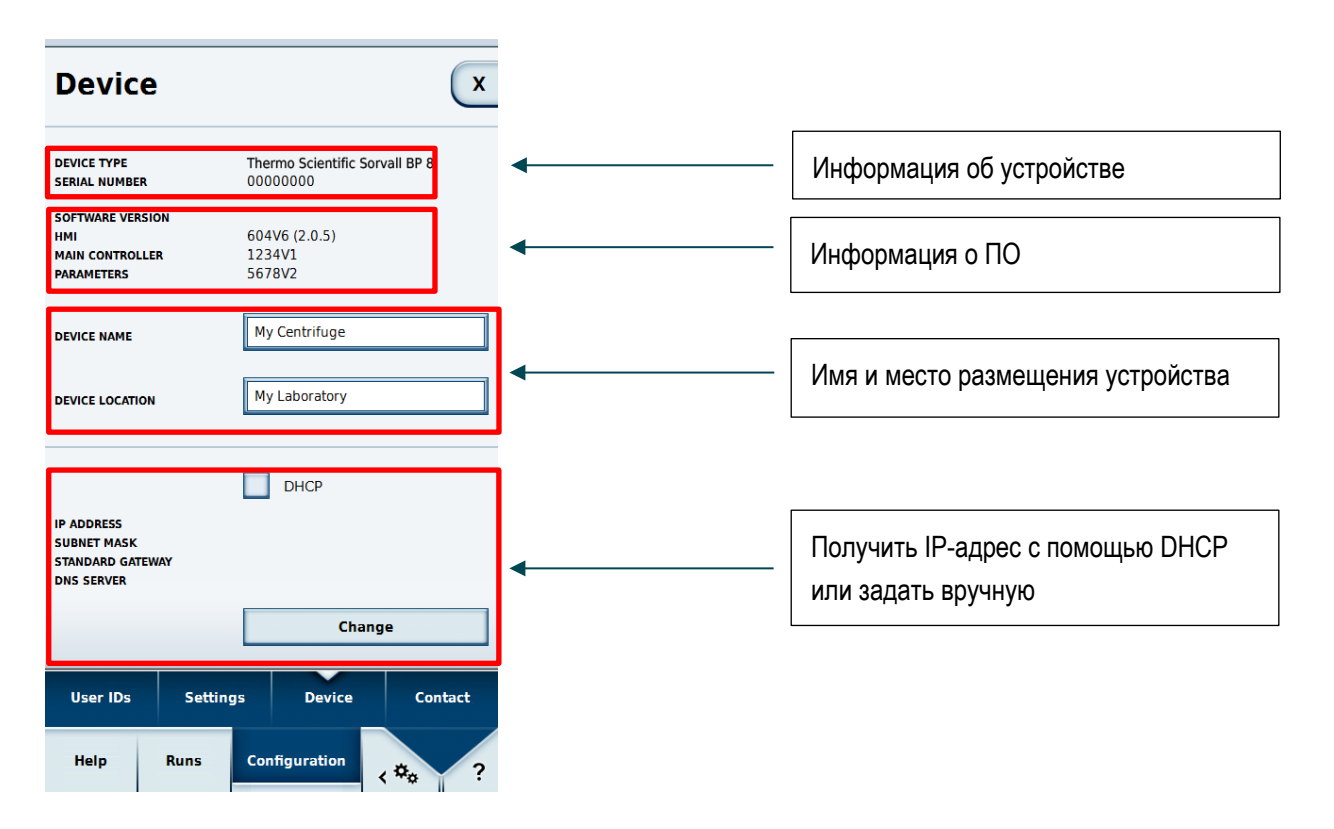

Для изменения сетевых настроек требуется задать мастер-пароль (см. главу Настройки).

## 6.3.4 Контакт

Здесь просматривают и вводят контактные данные.

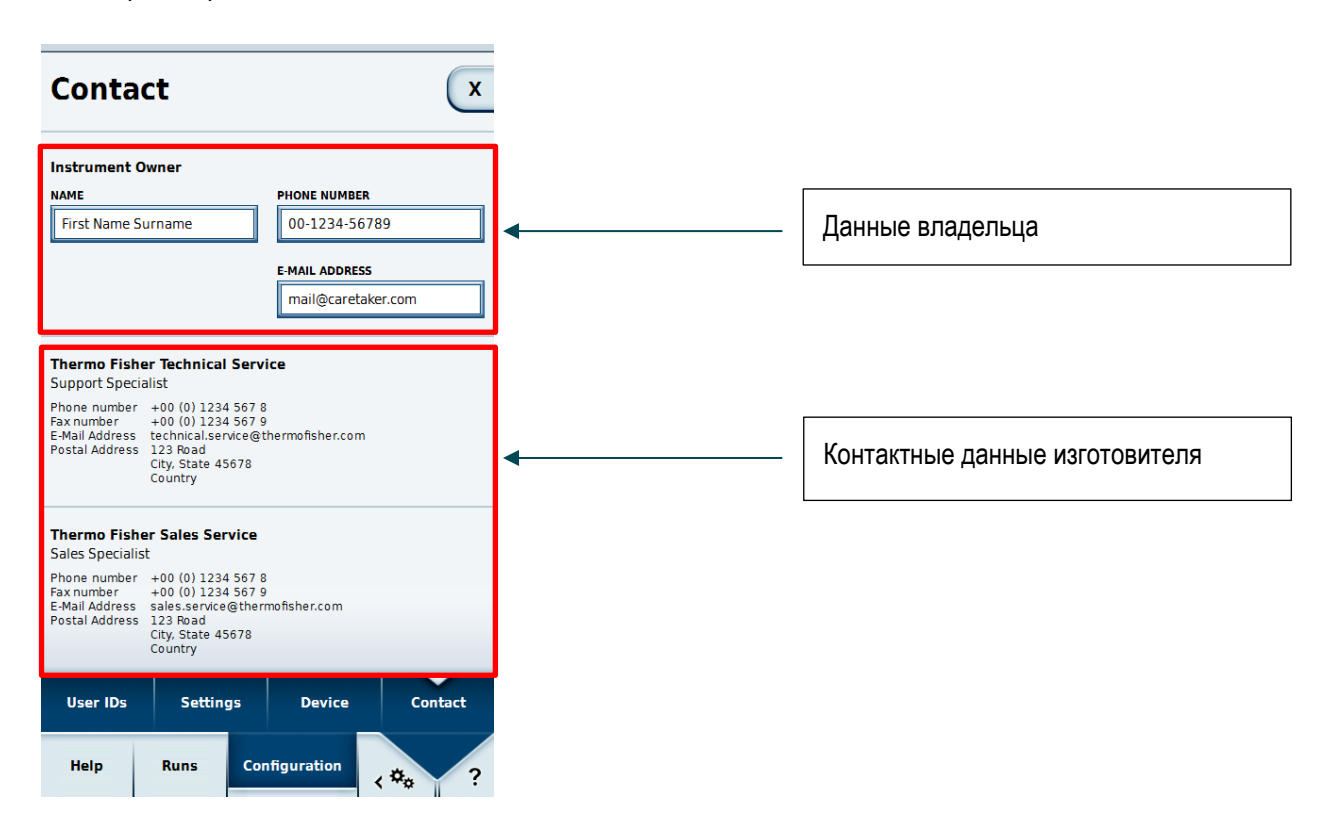

В полях данных владельца можно внести имя, телефонный номер и электронный адрес. Для изменения данных требуется ввод мастер-пароля. Введенные данные отображаются только на этом устройстве. При возникновении проблем можно уведомить указанное здесь лицо.

# 7 Приложение Thermo Scientific Centri-Vue

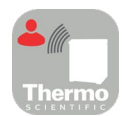

# 7.1 Требования

- Центрифуга Thermo Scientific с программным обеспечением для интерфейса пользователя Thermo Scientific Centri-Touch
- Приложение Thermo Scientific<sup>™</sup> Centri-Vue<sup>™</sup>
- Локальная сеть (LAN)

## 7.2 Краткое руководство

Краткое руководство описывает процесс создания соединения центрифуги с приложением Centri-Vue.

- 1. Установите программу интерфейса пользователя сенсорного экрана на центрифуге.
- 2. Для дистанционного управления центрифугой необходимо изменить некоторые параметры интерфейса пользователя сенсорного экрана. Для получения доступа к дистанционному управлению выберите **Настройки** (шаги 1-3) и окно Remote Control (шаг 4).

| 4<br>REMOTE CONTROL | ✓ Activ  | vate Remote Acces | s       |
|---------------------|----------|-------------------|---------|
| AUTHENTIFICATION    | Ge       | enerate new ID    |         |
| QR CODE             |          |                   |         |
|                     |          |                   |         |
| NUMERICAL CODE      |          |                   | Y       |
|                     |          |                   |         |
| User IDs            | Settings | Device            | Contact |
| Help R              | tuns Con | figuration        | ≉₀ ?    |

- 3. Скачайте приложение Centri-Vue и установите его на вашем смартфоне.
- 4. Смартфон и центрифуга должны быть подключены к одной сети LAN с одним и тем же диапазоном IP-адресов.
- 5. Запустите приложение Centri-Vue. Thermo
- 6. Выберите **Discovery**.

| Overview | Q        |
|----------|----------|
|          | 51000101 |

7. Откройте перечень **New discovered devices** в меню обнаружения устройств для поиска новых центрифуг в сети (шаги 1 и 2).

| Device Discovery       | Device Discovery                               | Device Discovery           |
|------------------------|------------------------------------------------|----------------------------|
| New discovered devices |                                                | New discovered devices     |
|                        | ↑<br>Pull to refresh<br>New discovered devices | Research #3 192.168.178.24 |
| Dverview Discovery     | Overview Discovery                             | Discovery                  |
| 1                      | 2                                              | 3                          |

- Идентификация центрифуг с установленным плагином взаимодействия осуществляется автоматически в одной сети LAN (шаг 3).
- 9. Выберите обнаруженную центрифугу.
- 10. Выберите Add Device ① для того, чтобы добавить центрифугу в перечень устройств в обзорном меню.

Опция: вы можете добавить дополнительную информацию о центрифуге. Выберите поле **Information** ②.

| Add New Device               | Cancel |
|------------------------------|--------|
| IP-Address<br>192.178.168.25 |        |
| Information ②                |        |
| ① Add Device                 |        |

11. Приложение переходит в обзорное меню и отображает запись о ранее добавленной центрифуге (наименование, информация, статус) в информационном блоке.

| New                           | Overview  |  |
|-------------------------------|-----------|--|
| Research #1<br>(Basement Lab) | DOOR OPEN |  |

12. Для перехода к подробному описанию выберите запись о добавленной центрифуге.

13. Для перехода к дистанционному управлению выберите **Request Remote** ① в подробном описании.

| ←                       | Resea              | rch #1      |               |  |
|-------------------------|--------------------|-------------|---------------|--|
|                         | Ready              |             |               |  |
|                         |                    |             |               |  |
| <b>O</b> rpm            |                    |             | <b>18</b> ∘c  |  |
| ACCEL<br>max            | ™<br>00:2          | ME<br>0:00  | DECEL<br>MAX  |  |
| spe<br>2,40             | SPEED<br>2,400 rpm |             | RATURE<br>)∘C |  |
| NO PROGRAM HAEMAFlex 12 |                    | Flex 12     |               |  |
| Request Remote 1        |                    |             |               |  |
| Overview Discovery      |                    | Q<br>covery |               |  |

14. Создайте новый удаленный идентификатор ID. Выберите Создать новый ID ① в меню настроек.

| No Rotor        |         |               |           |          |
|-----------------|---------|---------------|-----------|----------|
| REMOTE CONTROL  | . 🗸     | Activate Remo | te Access | <b>_</b> |
| AUTHENTIFICATIO | N       | Generate r    | new ID 1  |          |
| QR CODE         | 6765    | GINJBUC       |           | ×        |
| User IDs        | Setting | js Devi       | ice Cor   | ntact    |
| Help            | Runs    | Configuratio  | on 🗸 🌣 🕫  | ?        |

- 15. На экране выбора дистанционного доступа в приложении Centri-Vue ввести ID можно как вручную, так и путем считывания QR-кода.
- 16. Выберите Verify ①.

| Request rer      | note access | Cancel |
|------------------|-------------|--------|
| ID<br>169U5814NR |             |        |
| Scan QR Code     | Verify      | 1      |

17. После получения удаленного доступа к центрифуге кнопка пуска подсвечивается зеленым цветом ①.

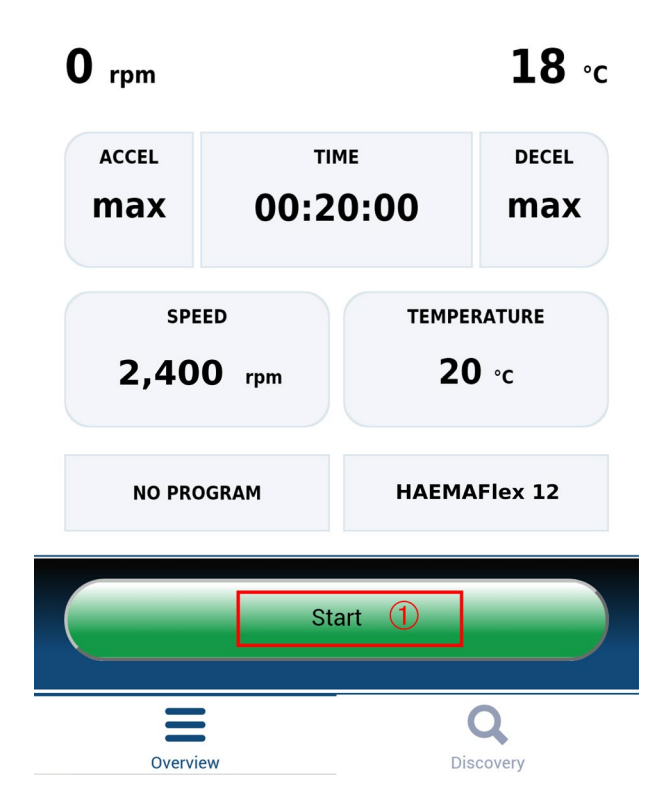

# 7.3 Плагин взаимодействия (интерфейс пользователя сенсорного экрана)

## 7.3.1 Настройки дистанционного управления

Для осуществления дистанционного управления (пуск / останов с помощью приложения смартфона) необходимо изменить настройки как описано ниже. Для контроля статуса центрифуги с помощью смартфона (доступ только для просмотра) необходимость в выборе опции Активировать удаленный доступ в интерфейсе пользователя сенсорного экрана отсутствует.

Настройки дистанционного управления находятся на последней странице меню настроек интерфейса пользователя.

Доступны следующие опции:

- 1. Дистанционное управление: опция, допускающая / запрещающая дистанционное управление. (Требуется мастер-пароль)
- 2. Вход: опция **Создать новый ID** создает новый идентификатор (ID) для удаленной сессии. В зависимости от настроек может потребоваться аутентификация пользователя.
- 3. QR-код: созданный ID отображается в виде QR-кода.
- 4. Цифровой код: созданный ID отображается в виде текста.

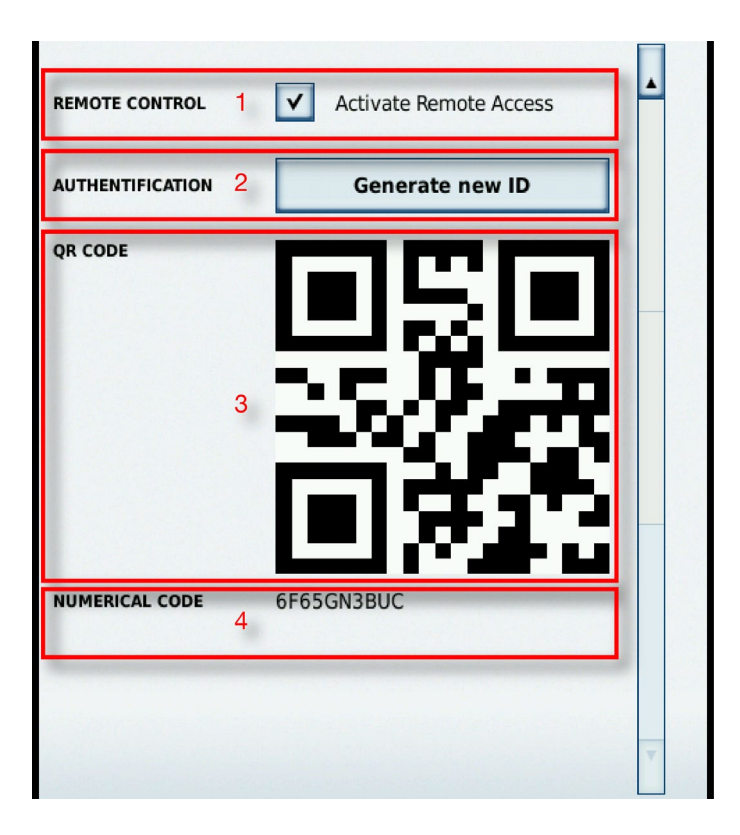

## 7.3.2 Настройки ограничения доступа

Центрифуга оснащена 2 различными пользовательскими режимами, от которых зависит дистанционное управление.

- 1. Центрифуга закрыта: если выбрана опция Access Control, включить центрифугу без ввода пароля невозможно. Создать удаленный ID можно только после входа пользователя в систему.
- 2. Центрифуга открыта: опция Access Control не выбрана. Допустимо включение центрифуги без входа в систему. При протоколировании ID пользователей имеются 3 опции:
  - а. Без протоколирования ID пользователей.
  - b. Опциональное протоколирование ID пользователей.
  - с. Обязательное протоколирование ID пользователей.
    - В зависимости от настроек вход пользователя в систему для дистанционного управления обязателен, поскольку пользователь может включить центрифугу удаленно, а его данные необходимы для протоколирования.

# 7.4 Приложение Centri-Vue

Приложение Centri-Vue осуществляет поиск доступных в сети LAN центрифуг и создает их перечень с указанием дополнительной информации о пользователях. Эту информацию можно добавить к локальной записи центрифуги.

## 7.4.1 Обзорное меню

- 1. Выберите New для того, чтобы добавить новые центрифуги вручную.
- 2. Перечень: содержит добавленные центрифуги с указанием следующей информации:
  - а. Имя центрифуги (если имя центрифуги не задано, отображается ее IP-адрес)
  - b. Опциональная информация (напр., для локальной записи)
  - с. Состояние центрифуги

Для того чтобы открыть подробное описание выберите запись соответствующей центрифуги.

- 3. Выберите Overview для перехода в обзорное меню.
- 4. Выберите **Discovery** для перехода в меню поиска.

| New 1 C                       | Verview          |
|-------------------------------|------------------|
| Research #1<br>(Basement Lab) | DOOR OPEN        |
| Research #2<br>(Basement Lab) | PROCESSING       |
| Research #3<br>(Basement Lab) | PROCESSING       |
|                               | 2                |
| 3<br>Overview                 | 4 Q<br>Discovery |

Для редактирования или удаления записи о локальной центрифуге выберите элемент перечня путем продолжительного нажатия. Более подробная информация о данном меню приведена ниже.

## Состояние центрифуги

На экране центрифуги могут быть отображены следующие состояния:

- DOOR OPEN (открыта дверца)
- READY (центрифуга готова к пуску)
- ACCELERATING (разгон центрифуги)

- RUNNING (работа центрифуги)
- STOPPING (замедление центрифуги)
- COMPLETE (цикл успешно завершен)
- STOPPED (цикл отменен)
- POWER DOWN (центрифуга отключена)
   Указание Данное сообщение отображается при соединении центрифуги с сетью, оснащенной технологией PoE.
- DISCONNECTED (время ожидания сети превышено)

При возникновении ошибки отображается крест красного цвета.

## 7.4.2 Меню поиска

- 1. New discovered devices: откройте элемент перечня для запуска поиска.
- Перечень: включает в себя все центрифуги, обнаруженные в сети. Для каждой центрифуги отображается следующая информация:
  - а. Имя центрифуги
  - b. IP-адрес
- 3. Выберите Overview для перехода в обзорное меню.
- 4. Выберите Discovery для перехода в меню поиска.

| Device Discovery    |                  |  |
|---------------------|------------------|--|
| New discovered devi | ces 1            |  |
| Research #3         | 192.168.178.24   |  |
|                     |                  |  |
|                     |                  |  |
|                     |                  |  |
|                     |                  |  |
|                     |                  |  |
|                     |                  |  |
|                     |                  |  |
|                     |                  |  |
|                     |                  |  |
|                     | 2                |  |
|                     |                  |  |
| Overview 3          | Q<br>Discovery 4 |  |

## 7.4.3 Окно программы

Для отображения подробного описания сохраненной локальной центрифуги выберите соответствующую запись. Подробное описание подобно главному экрану интерфейса пользователя сенсорного экрана и отображает текущие параметры центрифуги (со скоростью обновления равной одной секунде). Все параметры предназначены исключительно для считывания, их изменение возможно только непосредственно на сенсорном экране центрифуги.

- 1. Пользователь (опция): если вход пользователя в систему необходим для пуска центрифуги, здесь отображается имя пользователя.
- 2. Имя центрифуги: отображает центрифуги. Если имя центрифуги еще не задано, отображается ее IP-адрес.
- 3. Индикатор времени: в зависимости от настроек отображает либо продолжительность обработки либо время, оставшееся до конца процесса.
- 4. Индикатор статуса: отображает ход выполнения программы графически.
- 5. Текущая частота вращения: отображает текущую частоту вращения центрифуги.
- 6. Текущая температура: отображает текущую температуру в центрифуге.
- 7. ACCEL: устанавливает значение ускорения центрифуги.
- 8. ТІМЕ: устанавливает продолжительность цикла центрифугирования.
- 9. DECEL: устанавливает значение замедления центрифуги.
- 10. SPEED: устанавливает требуемую частоту вращения центрифуги.
- 11. TEMPERATURE: устанавливает требуемую температуру в центрифуге.
- 12. Программный индикатор: отображает, используется ли предварительно заданная программа.
- 13. Индикатор ротора: отображает имя установленного ротора.
- 14. Request Remote: кнопка для перехода в меню Request Remote Access.
- 15. Overview: кнопка выбора для перехода в обзорное меню.
- 16. Discovery: кнопка выбора для перехода в меню поиска.

| 🔶 1 Mr. Smith-        | Research #3 🙎                 |  |
|-----------------------|-------------------------------|--|
| 3 Door                | Open                          |  |
| 4 1                   | DLE                           |  |
| <b>0</b> rpm <b>5</b> | <b>615</b> ∘c                 |  |
| ACCEL<br>max<br>7     | IME DECEL<br>20:00 Max<br>8 9 |  |
| 10 SPEED<br>2,400 rpm | 11 TEMPERATURE<br>20 °C       |  |
| 12 NO PROGRAM         |                               |  |
| 14 Request Remote     |                               |  |
| 15 E                  | 16 Q<br>Discovery             |  |

## Подробное описание при возникновении сбоя

При возникновении сбоя в работе центрифуги в меню Подробное описание отображается соответствующее сообщение. Сообщение возникает каждый раз при переходе к подробному описанию до тех пор, пока сбой не будет устранен. При выборе креста красного цвета в подробном описании сообщение открывается вручную.

| ← Researe                                                                       | ch #1                    |  |
|---------------------------------------------------------------------------------|--------------------------|--|
| 00:19                                                                           | 9:40                     |  |
| ×                                                                               |                          |  |
| 1,C54<br>Serious Centr                                                          | ifuge Error <b>18</b> ∘c |  |
| AC<br>A Serious centrifuge error<br>occurred. Please restart the<br>centrifuge. |                          |  |
| 2 Clos                                                                          | se                       |  |
| NO PROGRAM                                                                      | T29-8X50                 |  |
| Stor                                                                            |                          |  |
| Overview                                                                        | Q<br>Discovery           |  |

# 7.4.4 Добавление центрифуги

## Поиск в сети

Если IP-адрес центрифуги еще не был идентифицирован, центрифуга может быть добавлена с помощью функции поиска. Порядок замены уплотнений:

- 1. Перейдите в меню поиска Discovery menu.
- 2. Откройте перечень New Discovered devices.
- 3. В перечне отображаются имена и IP-адреса обнаруженных центрифуг. Указание Если центрифуге не было присвоено имя, данное поле остается пустым.
- 4. Выберите требуемую центрифугу.

При этом открывается меню Add New Device:

- 1. Cancel: закрывает меню Add New Device без сохранения параметров.
- 2. Name: отображает имя центрифуги. Имя определяется автоматически и не подлежит редактированию. Если имя не выбрано, отображается Device name Example.
- 3. IP-Address: IP-адрес выводится автоматически. Его можно изменить впоследствии.
- 4. Information: дополнительная информация может быть введена позднее для упрощения идентификации центрифуги.

 Add device: нажатием на данную кнопку добавляют центрифугу в обзорное меню. После успешного сохранения приложение переходит в обзорное меню и отображает запись о добавленной центрифуге.

| Add New Device | <sup>1</sup> Cancel |
|----------------|---------------------|
| Name           |                     |
| My Centrifuge  | 2                   |
| IP-Address     |                     |
| 192.168.178.22 | 3                   |
| Information    |                     |
|                | 4                   |
| 5 Add Davice   |                     |
| Add Device     |                     |

## Добавление вручную

Если IP-адрес центрифуги известен (после выбора обнаруженного устройства), запись о центрифуге можно сохранить в обзорном меню вручную:

Выберите **New** в обзорном меню.

При этом открывается меню Add New Device:

- 1. Cancel: закрывает меню Add New Device без сохранения параметров.
- 2. IP-Address: при наличии IP-адрес отображается автоматически.
- 3. Information: дополнительная информация может быть введена позднее для упрощения идентификации центрифуги.
- Add device: нажатием на данную кнопку добавляют центрифугу в обзорное меню. После успешного сохранения приложение переходит в обзорное меню и отображает запись о добавленной центрифуге.

|                         | Add New Device | <sup>1</sup> Cancel |
|-------------------------|----------------|---------------------|
| 2 IP-Addres             | S              |                     |
| <sup>3</sup> Informatic | on             |                     |
| 4                       | Add Device     |                     |

## Ошибки при добавлении центрифуг

Центрифуга не может быть добавлена в обзорное меню по одной из двух возможных причин:

1. Центрифуга с указываемым IP-адресом уже сохранена в локальном перечне. Всплывающее сообщение указывает на данную ошибку.

|                     | Add New Device                   | Cancel |
|---------------------|----------------------------------|--------|
| <b>IP-</b> /<br>192 | Address<br>.178.168.25           |        |
| Info                | ormation                         |        |
|                     |                                  |        |
|                     | Add Device                       |        |
|                     | IP Address already exists!       |        |
|                     | Please choose another IP address |        |
|                     | ок                               |        |

 Недопустимый формат IP-адреса. IP-адрес должен быть введен в следующем формате: (x.x.x.x). Более того, адрес должен содержать исключительно числа. При вводе IP-адреса в недопустимом формате контур поля окрашивается в красный цвет, а кнопка добавления устройства блокируется.

| Add New Devic                | ce Cancel |
|------------------------------|-----------|
| IP-Address<br>192.178.168.25 |           |
| Information                  |           |
| Add Device                   |           |

## 7.4.5 Редактирование записи центрифуги

Записи центрифуг в обзорном меню могут быть отредактированы или удалены. Для редактирования записи центрифуги выберите соответствующую запись продолжительным нажатием (в течение порядка 3 секунд). Открывается меню редактирования Доступны следующие опции:

- 1. Выберите Edit для того, чтобы открыть меню редактирования записи центрифуги.
- 2. Выберите **Delete** для удаления записи центрифуги. Удаление выполнено после подтверждения кнопкой Yes.
- 3. Выберите Cancel для перехода в обзорное меню.

| New                           | Overview               |
|-------------------------------|------------------------|
| Research #3<br>(Basement Lab) | STOPPING               |
|                               |                        |
|                               |                        |
|                               |                        |
|                               |                        |
| Na                            | <b>ne:</b> Research #3 |
| IP:                           | 192.168.178.24         |
| 1                             | Edit                   |
| 2                             | Delete                 |
| 3                             | Cancel                 |

При выборе Edit открывается меню редактирования записи устройства Edit Device.

- 1. Выберите Cancel для перехода в обзорное меню.
- 2. Name: имя центрифуги может быть изменено только на самой центрифуге и, таким образом, не подлежит редактированию в приложении.
- 3. IP-Address: сохраненный IP-адрес может быть изменен здесь.
- 4. Information: здесь может быть изменена дополнительная информация.
- 5. Save: сохранение изменений.

|                              | Edit Device | <sup>1</sup> Cancel |
|------------------------------|-------------|---------------------|
| Name<br>Research #1          | 2           |                     |
| IP-Address<br>192.168.178.24 | 3           |                     |
| Information<br>Basement Lab  | 4           |                     |
| 5                            | Save        |                     |

## 7.4.6 Дистанционное управление

Предварительные требования: удаленный доступ к центрифуге разблокирован.

### Вызов меню удаленного доступа

Меню Request remote access открывается при выборе Request remote access в подробном описании.

- 1. Выберите Cancel для перехода в обзорное меню.
- 2. ID: удаленный ID центрифуги может быть введен вручную.
- 3. Scan QR-Code: открывает встроенный сканер QR-кодов.
- 4. Verify: верификация введенного или отсканированного кода.

| Request remote access   |          |  |  |  |
|-------------------------|----------|--|--|--|
| <b>ID</b><br>169U5814NR | 2        |  |  |  |
| 3 Scan QR Code          | 4 Verify |  |  |  |

При успешной верификации для данного смартфона открывается новый сеанс.

## Ручной ввод

- 1. Задайте новый ID-адрес на центрифуге.
- 2. Нажмите на поле ID в меню Request Remote Access. Отображается клавиатура.
- 3. Введите числа ID-адреса в поле ввода смартфона. Выберите Verify ①.

| No Rotor         |          | Request remote access |         | Cancel |                  |        |   |
|------------------|----------|-----------------------|---------|--------|------------------|--------|---|
| REMOTE CONTROL   | ✓ Acti   | vate Remote Ac        | cess    |        | ID<br>6F65GN3BUC |        |   |
| AUTHENTIFICATION | G        | enerate new I         | D       | (      | Scan QR Code     | Verify | 1 |
| QR CODE          | 6F65GN3E |                       |         |        |                  |        |   |
| User IDs         | Settings | Device                | Contact |        |                  |        |   |
| Help             | Runs Cor | nfiguration           | ( \$ ?  |        |                  |        |   |

## Ввод с помощью QR-кода

- 1. Задайте новый удаленный ID-адрес на центрифуге. Выберите **Scan QR-Code** в меню Request Remote Access.
- 2. Встроенный сканер QR-кодов открывается.
- 3. Отсканируйте QR-код на центрифуге сканером QR-кодов.
- 4. При успешном распознавании QR-кода приложение переходит в меню Request Remote Access.
- 5. На основе QR-кода генерируется удаленный ID, который отображается в поле ID. При повторном контроле ID-адрес подлежит сравнению с числовым кодом центрифуги.
- 6. Выберите Verify. После успешной верификации приложение переходит к подробному описанию.

| No Rotor         |          |                     |         |  |
|------------------|----------|---------------------|---------|--|
| REMOTE CONTROL   | <b>v</b> | Activate Remote Acc | ess 🔺   |  |
| AUTHENTIFICATION | u 📃      | Generate new II     |         |  |
| QR CODE          | 6F65G    | I SI                |         |  |
| User IDs         | Settings | Device              | Contact |  |
| Help             | Runs     | Configuration       | <*** ?  |  |

## Сбой при установлении удаленного соединения

Появление сообщения Request Error при выборе **Verify** указывает на отсутствие удаленного соединения с центрифугой.

Вероятные причины сбоя:

- Некорректная передача удаленного ID центрифугой.
- Другой пользователь уже использует данный ID для сеанса удаленного доступа.
- Центрифуга и/или смартфон подключены к разным сетям.

## Сканер не распознает QR-код

- 1. Для быстрого и правильного считывания QR-кода необходимо держать телефон вертикально перед QR-кодом.
- 2. QR-код должен полностью находиться в светлой зоне сканера.
- 3. При невозможности сфокусировать камеру на QR-коде, необходимо проконтролировать работу камеры телефона и чистоту линзы.

## Закрытие удаленного сеанса

Удаленный сеанс не может быть прерван вручную. Тем не менее удаленный сеанс прерывается автоматически в следующих случаях:

- Создание нового удаленного ID на центрифуге.
- Центрифуга без входа пользователя в систему: через 5 минут после открытия дверцы при отсутствии каких-либо действий на смартфоне или центрифуге.
- Центрифуга со входом пользователя в систему: при выходе пользователя из системы (вручную или автоматически, в зависимости от выбора в комбинированной ячейке меню конфигурации).

Управление сеансами с помощью смартфона зависит напрямую от системы управления пользователями центрифуги. Это означает, что сеанс смартфона прерывается при входе в / выходе из системы любого пользователя на центрифуге.

## Подключение к сети с технологией РоЕ

Пользовательский интерфейс центрифуги является устройством, совместимым с технологией PoE<sup>1</sup>. При подключении к сети с технологией PoE устройство активно и после задействования главного выключателя центрифуги. В данном состоянии на центрифуге и в приложении Centri-Vue отображаются следующие экраны:

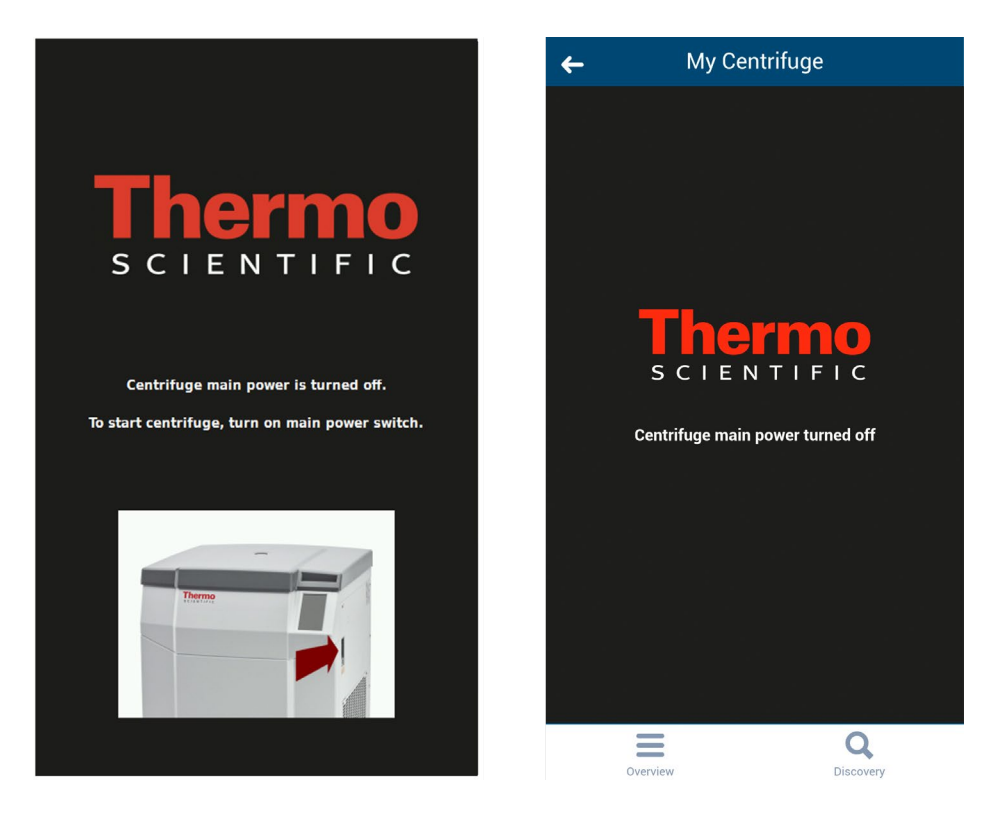

После включения главного выключателя центрифуга переходит в штатный режим работы. Для отключения активного состояния интерфейса пользователя, деактивируйте PoE на используемом сетевом порту <sup>2</sup>.

<sup>&</sup>lt;sup>1</sup> Power over Ethernet или PoE – технология, позволяющая передавать электрическую энергию через кабельное соединение Ethernet.

<sup>&</sup>lt;sup>2</sup> Блокировка РоЕ рекомендуется для предотвращения преждевременного износа компонентов дисплея интерфейса пользователя.

# 8 Веб-сервер REST

Порт веб-серверов REST: 800 (TCP). Обмен данными осуществляется через определенные объекты JSON.

# 8.1 Обзор ресурсов

В нижеприведенной таблице перечислены методы, обеспечивающие интерфейс REST.

| URL                                            | Допустимый<br>метод | Описание                                              |
|------------------------------------------------|---------------------|-------------------------------------------------------|
| <device ip="">:<port>/getall</port></device>   | GET                 | Данные о текущем состоянии центрифуги                 |
| <device ip="">:<port>/getstate</port></device> | GET                 | Краткая информация, только статус и имя<br>центрифуги |

## 8.2 Подробное описание ресурсов:

## GET <device ip>:<port>/getall

Запросить данные о текущем состоянии центрифуги, целевых и текущих параметрах.

Запрос:

### Нет данных

```
Ответ:
       {
             "actualValues": {
                    "ace": <ace value in x.xxExx>,
                    "powerDown": <true orfalse>
                    "rcf": <rcf value in xq>,
                    "rpm": <rotation speed in rpm>,
                    "state": <state identifier>,
                    "temperature": <temperature in °C>,
                    "time": <time format hh::mm::ss>
             },
             "error": <error object>,
             "name": <centrifuge name>
             "program": <program name>,
             "rotorName": <rotor name>
             "setValues": {
                    "accelerationProfile": <profile number>,
                    "ace": <ace value in x.xxExx >,
                    "decelerationProfile": <profile number>,
                    "rcf": <rcf value in xg>,
```

```
"rpm": <rotation speed in rpm>,
    "temperature": <temperature in °C>,
    "time": <time in hh::mm::ss>
},
"user": <user name>
}
```

## <error object>:

```
{
    "code": <error code>,
    "description": <error description in gui language>
    "title": <error title / type of error>
    "time": <error occurrence time in year/month/day hh:mm:ss>
}
```

Если параметр недоступен, он равен нулю. Этот метод используют для разграничения следующих режимов эксплуатации:

- Центрифуга в режиме RPM: rpm задано, rcf содержит параметр равный нулю
- Центрифуга в режиме RCF: rpm содержит параметр равный нулю, rcf задано

Разграничение режимов эксплуатации «время», «выдержка» и АСЕ:

- Режим «время»: time задано, ace содержит параметр равный нулю
- Режим ACE: time содержит параметр равный нулю, ace задано
- Режим «выдержка»: как в режиме «время», но параметр time на setValues также равен нулю

#### Примеры

{

Центрифуга в режиме «время-RPM» при возникновении сбоя:

```
"actualValues": {
      "ace": null,
      "powerDown": false
      "rcf": null,
      "rpm": 0,
      "state": "EREADY",
      "temperature": 0,
      "time": "00:02:00"
},
"error": {
      "code": 36575,
      "description": "Error Text",
      "title": "Centrigue Error",
      "time": "2015/03/23 03:32:37 PM"
},
"name": "My Centrifuge",
```

#### Веб-сервер REST

```
"program": "",
    "rotorName": "F10-4x1000 LEX",
    "setValues": {
        "accelerationProfile": 9,
        "ace": null,
        "decelerationProfile": 9,
        "rcf": null,
        "rpm": 500,
        "temperature": 0,
        "time": "00:02:00"
    },
    "user": "Centrifuge User"
}
```

#### Центрифуга в режиме «выдержка-RCF»:

```
{
      "actualValues": {
             "ace": null,
             "powerDown": false
             "rcf": 0,
             "rpm": null,
             "state": "STOPPED",
             "temperature": 0,
             "time": "00:00:38"
      },
      "error": null,
      "name": "My Centrifuge ",
      "program": "",
      "rotorName": "F10-4x1000 LEX",
      "setValues": {
             "accelerationProfile": 9,
             "ace": null,
             "decelerationProfile": 9,
             "rcf": 1000,
             "rpm": null,
             "temperature": 0,
             "time": null
      },
      "user": ""
}
```

### Центрифуга в режиме «ACE-RPM»:

```
{
      "actualValues": {
             "ace": "0.00E00",
             "powerDown" : false
             "rcf": null,
             "rpm": 0,
             "state": "STOPPED",
             "temperature": 0,
             "time": null
      },
      "error": null,
      "name": "My Centrifuge",
      "program": "",
      "rotorName": "F10-4x1000 LEX",
      "setValues": {
             "accelerationProfile": 9,
             "ace": "2.22E02",
             "decelerationProfile": 9,
             "rcf": null,
             "rpm": 500,
             "temperature": 0,
             "time": null
      },
      "user": ""
}
```

## GET <device ip>:<port>/getstate

Статус запроса и имя центрифуги.

Запрос:

# Нет данных

```
Oтвет:
{
    "name": <centrifuge name>,
    "powerDown" : <true or false>
    "state": <state identifier>
}
Лример
{
    "name": "My Centrifuge ",
    "powerDown" : false
    "state": "STOPPED"
}
```
## thermo scientific

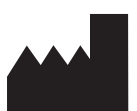

Thermo Electron LED GmbH Zweigniederlassung Osterode Am Kalkberg, 37520 Osterode am Harz Germany

## thermofisheration/centrifuge

© 2015-2020 Thermo Fisher Scientific Inc. Все права сохранены. Все остальные товарные знаки являются собственностью компании Thermo Fisher Scientific Inc. и ее присоединенных обществ.

Delrin, TEFLON и Viton являются зарегистрированными товарными знаками DuPont. Noryl является зарегистрированным товарным знаком SABIC. POLYCLEAR является зарегистрированным товарным знаком Hongye CO., Ltd. Нураque является зарегистрированным товарным знаком Amersham Health As. RULON A и Tygon являются зарегистрированными товарными знаками Saint-Gobain Performance Plastics. Alconox является зарегистрированным товарным знаком Alconox. Ficoll является зарегистрированным товарным знаком GE Healthcare. Наето-Sol является зарегистрированным товарным знаком Наето-Sol. Triton – зарегистрированный товарный знак корпорации Union Carbide Corporation. Valox является зарегистрированным товарным знаком General Electric Co.

Технические характеристики, условия и цены могут изменяться. Не все изделия имеются в продаже в каждой стране. За более подробной информацией просим обратиться к местному дистрибьютору. Рисунки, используемые в настоящем Инструкция по эксплуатации, приведены в качестве примера. Отображаемые на них настройки и языки могут отличаться. Для примера на изображениях в настоящем руководстве по эксплуатации представлена английская версия панели управления Thermo Scientific Centri-Touch.

Австралия +61 39757 4300 Австрия +43 1 01 40 0 Бельгия +32 53 73 42 41 Китай +800 810 5118 или +400 650 5118 Франция +33 2 803 2180 Германия 0800 1 36 376 +49 6184 90 6000 Индия +91 22 6716 2200 Италия +39 02 95059 552 Япония +81 3 826 1616 Нидерланды +31 76 579 55 55 Новая Зеландия +64 9 980 6700 Северная Европа/Прибалтика +358 10 329 2200 Россия +7 812 703 42 15 Испания/Португалия +34 93 223 09 18 Швейцария +41 44 454 12 12 Великобритания / Ирландия +44 870 609 9203 США/Канада +1 866 984 3766 другие страны Азии +852 2885 4613 Прочие страны +49 6184 90 6000

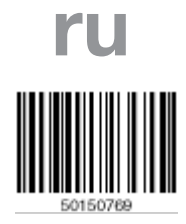

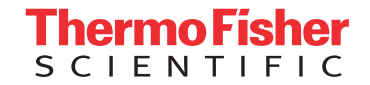